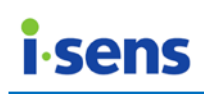

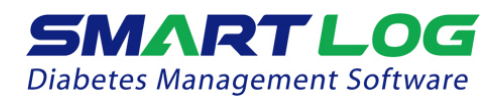

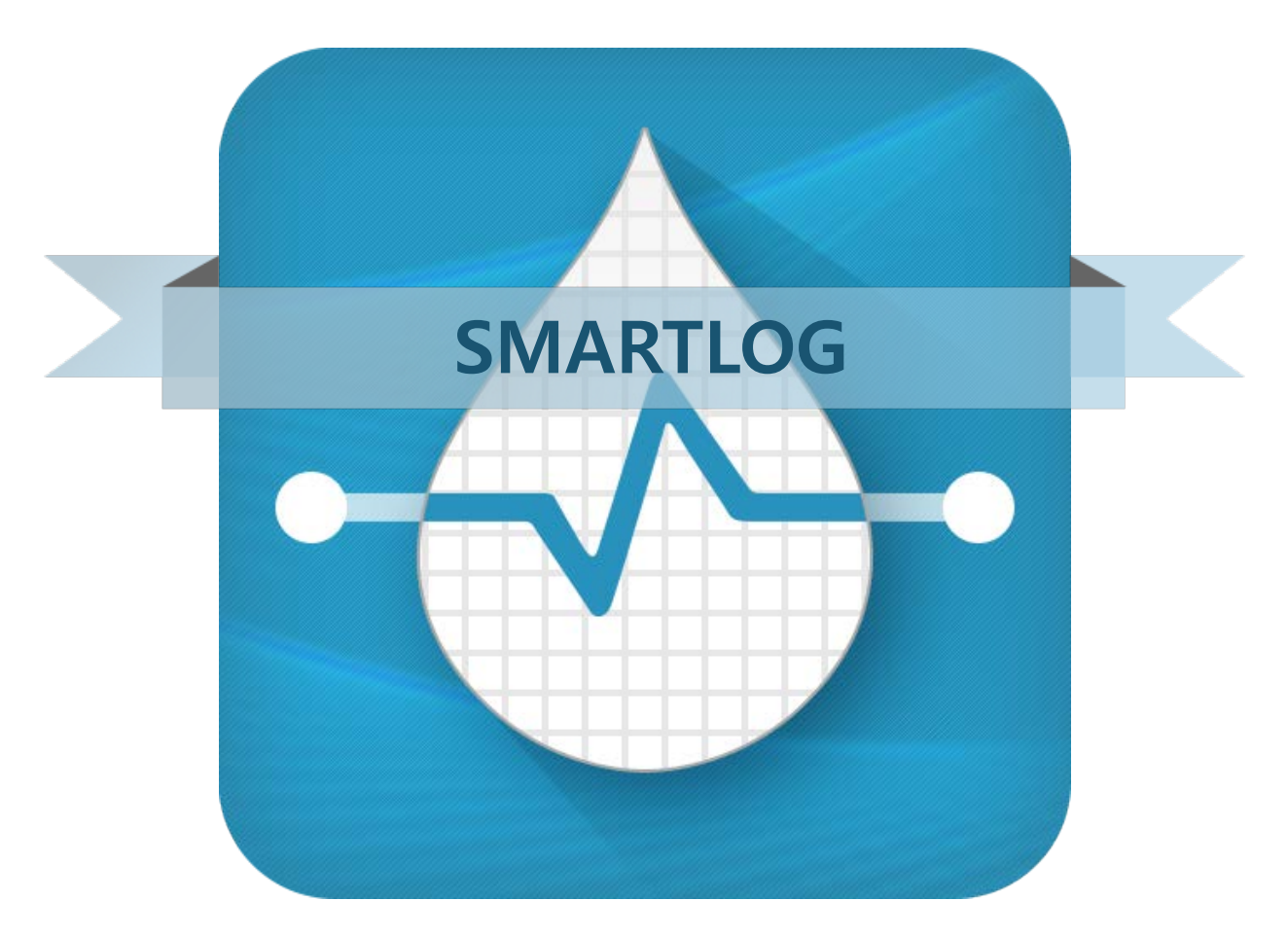

## Manuel utilisateur

V 2.2

# PGB8F7000 REV1 08/2016Manuel de l'utilisateur de SmartLog© 2016 i-SENS. Tous droits réservés.

Microsoft Windows<sup>®</sup> et Mac OS X sont des marques déposées de Microsoft Corporation et Apple Inc. Tous les autres noms de produits sont des marques déposées de leurs entreprises respectives. Les informations figurant dans ce manuel sont susceptibles de changer sans préavis. Le logiciel décrit dans ce document est fourni dans le cadre d'un contrat de licence et peut seulement être utilisé en accord avec les conditions générales de ce contrat. Aucune partie de ce document ne peut être reproduite, conservée en mémoire dans un système de récupération ou transmise sous quelque forme et par quelque moyen que ce soit (électronique, mécanique, par photocopie, sous forme enregistrée ou autre) sans l'autorisation écrite expresse de i-SENS.

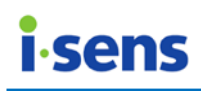

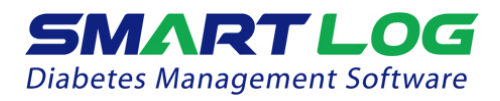

# Table des matières

| 1. | Avant de commencer                               | . 3      |
|----|--------------------------------------------------|----------|
|    | 1.1 Présentation du manuel de l'utilisateur      | 3        |
|    | 1.2 Comment consulter le manuel de l'utilisateur | 3        |
|    | 1.3 Configuration système exigée                 | 4        |
| 2. | Installation et désinstallation du logiciel      | . 6      |
|    | 2.1 Installation de SmartLog                     | 6        |
|    | 2.1.1 Version PC (Windows)                       | 6        |
|    | 2.1.2 Version MAC                                | 13       |
|    | 2.2 Désinstallation de SmartLog                  | 16       |
|    | 2.2.1 Version PC (Windows)                       | 16       |
|    | 2.2.2 Version MAC                                | 16       |
| 3. | Manuel de l'utilisateur de SmartLog              | 17       |
|    | 3.1 Exécution de SmartLog                        | 17       |
|    | 3.2 Utilisateur                                  | 20       |
|    | 3.2.1 Catégorie Profil de l'utilisateur          | 20       |
|    | 3.2.1.1 Suivi des informations de santé          | 22       |
|    | 3.2.2 Catégorie Gestion de la santé              | 24       |
|    | 3.2.3 Catégorie Programme de tests               | 27       |
|    | 3.2.4 Catégorie Paramètres du compte             | 29       |
|    | 3.3 Rapport                                      | 31       |
|    | 3.3.1 Graphique de tendance                      | 33       |
|    | 3.3.2 Analyse des moyennes                       | 37       |
|    | 3.3.3 Graphique des tendances quotidiennes       | 38       |
|    | 3.3.4 Analyse des objectifs                      | 39       |
|    | 3.3.5 Graphique de comparaison des periodes      | 40       |
|    | 3.3.6 Journal                                    | 42       |
|    | 2.2.9 Listos d'historique des masures            | 45       |
|    | 2.4. Táláchargament / Donnáos                    | 47       |
|    | 3.4 1 Téléchargement de données                  | 49<br>50 |
|    | 3 4 2 Exporter les données                       | 54       |
|    | 3 4 3 Importer les données                       | 56       |
|    | 3 4 4 Restaurer les données                      | 57       |
|    | 3.5 Envover un e-mail                            | 58       |
|    | 3.6 Imprimer le rapport                          | 60       |
|    | 3.7 Saisie manuelle                              | 62       |
|    | 3.8 Paramètres                                   | 65       |
| 4. | Annexe                                           | 68       |
|    | 4.1 Annexe A Glossaire                           | 68       |
|    | 4.2 Dépannage                                    | 69       |
|    | 4.3 Assistance technique                         | 70       |

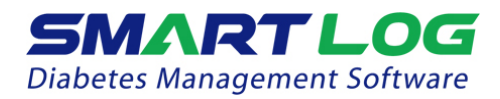

### 1. Avant de commencer

#### **Bienvenue**

Bienvenue dans le logiciel de gestion de glycémie SmartLog. SmartLog est un programme de gestion des données de glycémie qui permet de gérer facilement et commodément son taux de glucose dans le sang. En téléchargeant les données du lecteur de glycémie développé par i- SENS, SmartLog retranscrit vos tendances glycémiques selon des valeurs statistiques et graphiques. SmartLog vous aide à gérer facilement votre glycémie par l'enregistrement et la gestion de votre régime alimentaire, des périodes d''exercices, et des injections d'insuline.

## À propos de SmartLog

SmartLog est un logiciel de gestion de la glycémie pour l'utilisateur qui lui permet d'observer ses données de glycémie en utilisant différents graphiques et valeurs statistiques.

#### 1.1 Présentation du manuel de l'utilisateur

Ce manuel vous permet de trouver rapidement des solutions aux problèmes éventuels rencontrés au cours de l'utilisation du logiciel. Ce logiciel destiné aux personnes diabétiques leur permet de transférer leurs données de glycémies. Le lecteur de glycémie i-SENS et son câble de connexion sont nécessaires pour télécharger les données (Voir 3.4.1 Téléchargement de données). Veuillez consulter le manuel du lecteur de glycémie avant de l'utiliser. L'objectif de ce logiel est d'aider les patients diabétiques et les professionnels de santé, à suivre et à surveiller les données de glycémies du ou des utilisateurs du lecteur de glycémie i-SENS ainsi que les données apparentées, au moyen de graphiques, de statistiques et autres outils logiciels destinés aux patients diabétiques.

#### 1.2 Comment consulter le manuel de l'utilisateur

Ce manuel d'utilisation est écrit sous format PDF. Pour consulter ou imprimer un fichier au format PDF, vous aurez besoin d'Adobe<sup>®</sup> Acrobat<sup>®</sup> Reader version 6.0 ou supérieur, une application gratuite fournie par Adobe<sup>®</sup> Systems. Vous pouvez aussi choisir d'imprimer le manuel d'utilisation dans son intégralité ou des parties sélectionnées pour une consultation ultérieure.

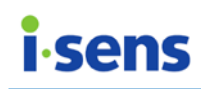

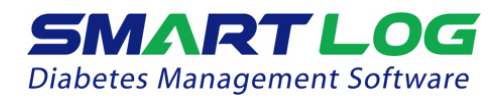

#### 1.3 Configuration système exigée

- CPU : Intel Pentium III à 500 MHz ou supérieur
- RAM : 512 Mo ou davantage
- Espace disque disponible minimal : 200 Mo
- Windows<sup>®</sup> XP Home, Professional (SP2 ou supérieur), Windows<sup>®</sup> Vista (32-bit/64-bit), Windows<sup>®</sup> 7 (32-bit/64-bit) ou Windows<sup>®</sup> 8 (32-bit/64-bit)
- Mac OS 10.8 ou supérieur
- Port USB
- Câble USB SmartLog
- Écran et carte graphique avec une résolution d'au moins 1024x768 pixels
- Imprimante pour imprimer les rapports
- Connexion Internet pour envoyer les e-mails

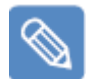

#### Remarque

Dans ce manuel, « PC » désigne un ordinateur fonctionnant avec le système d'exploitation Microsoft Windows.

 $\ll$  Mac  $\gg$  désigne un ordinateur fonctionnant avec le système d'exploitation Mac OS.

#### Description des symboles

| CE     | Ce produit est conforme aux exigences de la Directive 98/79/CE/ sur<br>les appareils médicaux de diagnostic in-vitro. |
|--------|----------------------------------------------------------------------------------------------------|
| Ĩ      | Consulter les instructions d'utilisation                                                                              |
|        | Fabricant                                                                                                    |
| EC REP | Représentant agréé                                                                                                    |

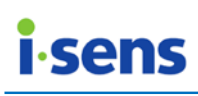

#### Symboles utilisés dans le manuel

|   | Informations importantes<br>Indique un risque pour l'utilisateur de mort, de blessure ou autre<br>événement grave si les instructions fournies ne sont pas suivies sous la<br>supervision médicale adéquate d'un médecin.  |
|---|----------------------------------------------------------------------------------------------------|
| ! | Ce que vous devez savoir<br>Indique un risque de blessure pour l'utilisateur ou de dommages<br>causés à l'appareil si les instructions fournies ne sont pas suivies sous<br>la supervision médicale adéquate d'un médecin. |
|   | Remarque<br>Indique des informations supplémentaires ou contextuelles<br>susceptibles d'aider l'utilisateur.                                                                                                    |

# Informations importantes

Ne décidez pas de votre méthode de traitement sur la seule base des informations fournies par SmartLog. Aucun traitement médical ne doit être observé sans diagnostic préalable d'un professionnel de santé. Avant de choisir une méthode de traitement, il est nécessaire que l'utilisateur et le professionnel de santé comprennent tous deux comment les données statistiques de SmartLog sont produites.

Ce que vous devez savoir

Le logiciel SmartLog enregistre des données de santé sur votre ordinateur. Assurez-vous que votre ordinateur soit équipé de logiciels de sécurité à jour.

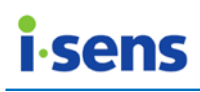

# 2. Installation et désinstallation du logiciel

#### 2.1 Installation de SmartLog

2.1.1 Version PC (Windows)

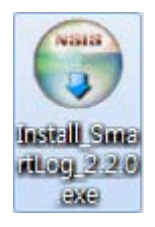

Double-cliquez sur le fichier d'installation (Install\_SmartLog\_2.x.x.exe) puis passez à la page d'installation.

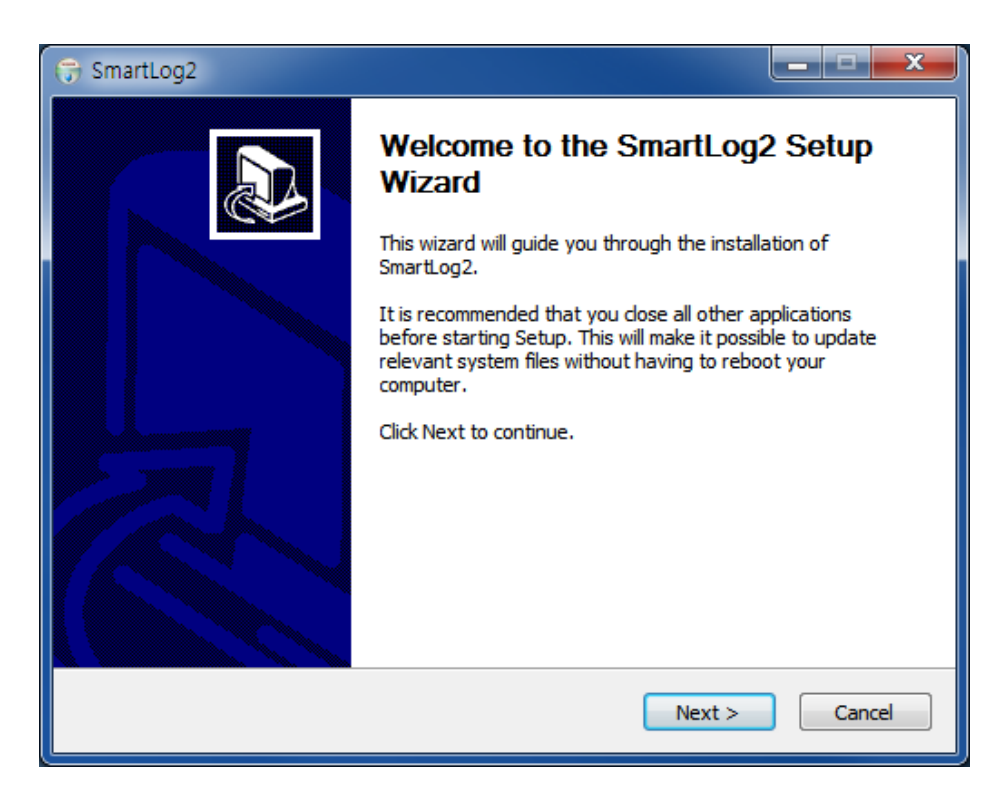

Cliquez sur « Next » (Suivant) sur la page d'installation pour continuer.

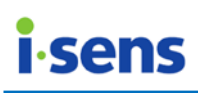

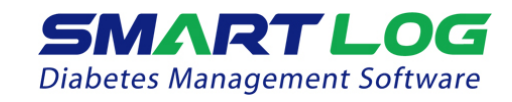

| 🕞 SmartLog2                                                                                                    | . <b>- x</b> |
|----------------------------------------------------------------------------------------------------|--------------|
| Choose Install Location<br>Choose the folder in which to install SmartLog2.                                                                     |              |
| Setup will install SmartLog2 in the following folder. To install in a different folder, o<br>and select another folder. Click Next to continue. | lick Browse  |
| Destination Folder       C:\#SmartLog2\#     Brows                                                                                              | æ            |
| Space required: 114.9MB<br>Space available: 22.9GB<br>SmartLog2                                                                                 |              |
| < <u>B</u> ack Next >                                                                                                    | Cancel       |

Choisissez le dossier approprié pour installer SmartLog et appuyez sur « Next » (Suivant).

| 😙 SmartLog2                                                                                                    | _ <b>_ x</b>  |
|----------------------------------------------------------------------------------------------------|---------------|
| Choose Start Menu Folder<br>Choose a Start Menu folder for the SmartLog2 shortcuts.                                                                          |               |
| Select the Start Menu folder in which you would like to create the program's s<br>can also enter a name to create a new folder.                              | hortcuts. You |
| SmartLog2<br>7-Zip<br>Accessories<br>Administrative Tools<br>Beyond Compare 3<br>Chrome<br>Chrome 앱<br>Daum<br>DB Browser for SQLite<br>FileZilla FTP Client | ×             |
| Games<br>Git<br>Do not create shortcuts                                                                                                    | <b>•</b>      |
| < <u>B</u> ack Install                                                                                                    | Cancel        |

Choisissez ou saisissez le nom du dossier qui apparaîtra dans le menu Démarrer. Cliquez ensuite sur « Install » (Installer) pour débuter l'installation. Aucun raccourci n'est créé si « Do not create shortcuts » (Ne pas créer de raccourci) est coché en bas de la page.

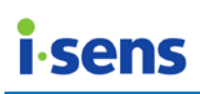

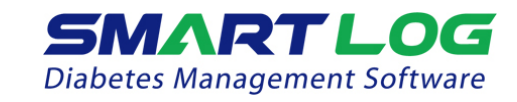

| <b>(</b>                                   | SmartLog2                                                     | <b>– –</b> × |
|--------------------------------------------|---------------------------------------------------------------|--------------|
| <b>Installing</b><br>Please wait while Sma | Installing<br>Please wait while SmartLog2 is being installed. |              |
| Output folder: C:\Pro                      | gram Files (x86)\SmartLog2                                    |              |
| Show details                               | 🕞 SmartLog2 🗴                                                 |              |
|                                            | Install FTDI USB Serial Driver?                               |              |
|                                            | Yes <u>N</u> o                                                |              |
| SmartLog2 —                                | < Back Next >                                                 | Cancel       |

Cliquez sur « Yes » (Oui) pour installer le pilote série USB FTDI.

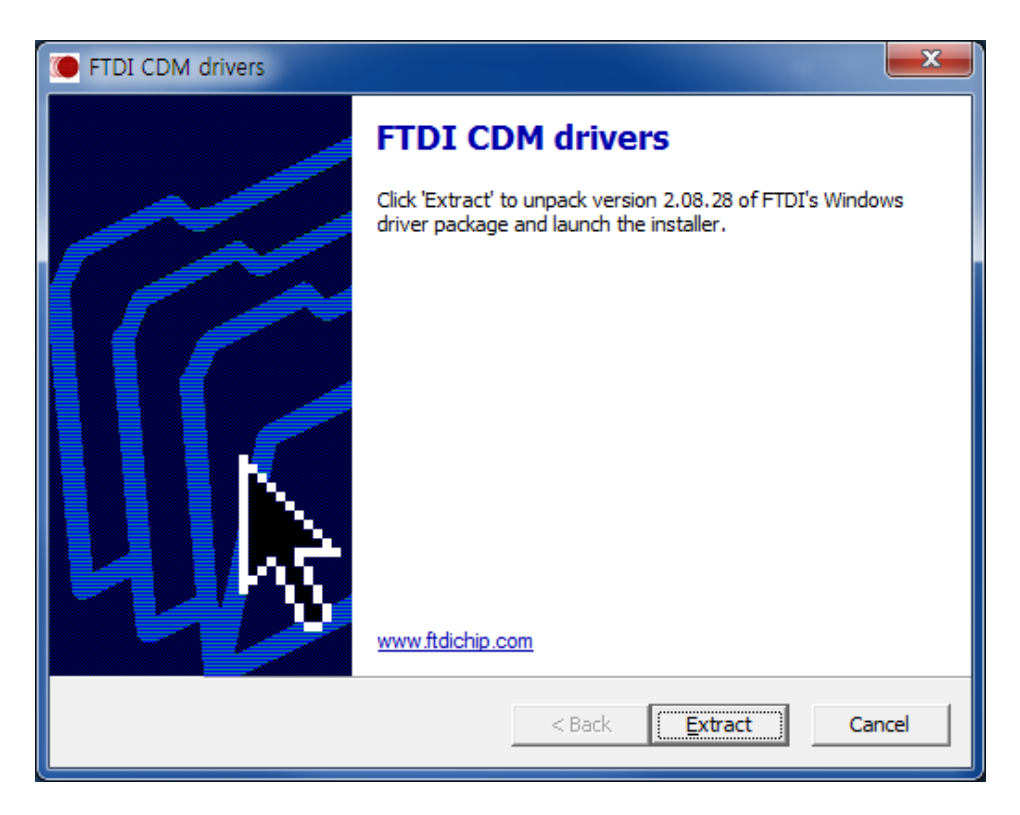

Cliquez sur « Extract » (Extraire) sur la page d'installation des pilotes FTDI.

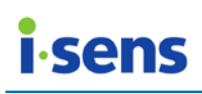

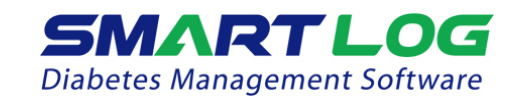

| FTDI CDM drivers                                                                 |        | 0       | X      |
|----------------------------------------------------------------------------------|--------|---------|--------|
| Extracting Files<br>FreeExtractor is extracting the compressed files in this arc | nive.  |         |        |
| Please wait while the files in this archive are extracted.                       |        |         |        |
| Extracting dpinst-x86.exe                                                        |        |         |        |
|                                                                                  |        |         |        |
|                                                                                  |        |         |        |
|                                                                                  |        |         |        |
|                                                                                  |        |         |        |
|                                                                                  |        |         |        |
|                                                                                  |        |         |        |
|                                                                                  |        |         |        |
| FreeEvtractor                                                                    |        |         |        |
| T BELAU BLUT                                                                     | < Back | Extract | Cancel |

L'écran ci-dessus apparaît et l'installation des pilotes FTDI commence.

| Devi | ice Driver Installation Wizard                                                                                                    |
|------|----------------------------------------------------------------------------------------------------|
|      | Welcome to the Device Driver<br>Installation Wizard!<br>This wizard helps you install the software drivers that some<br>computers devices need in order to work. |
|      | < Back Next > Cancel                                                                                                    |

Cliquez sur « Next » (Suivant) pour continuer.

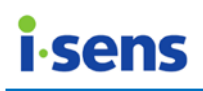

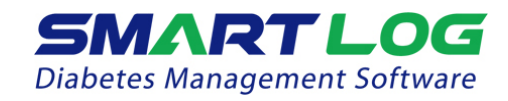

| Device Driver Installation Wizard |                                                                                                    |
|-----------------------------------|----------------------------------------------------------------------------------------------------|
|                                   | Completing the Device Driver<br>Installation Wizard                                                                  |
|                                   | The drivers were successfully installed on this computer.                                                            |
|                                   | You can now connect your device to this computer. If your device<br>came with instructions, please read them first.  |
|                                   | Driver Name     Status       ✓ FTDI CDM Driver Packa     Ready to use       ✓ FTDI CDM Driver Packa     Ready to use |
|                                   | < Back Finish Cancel                                                                                                 |

Une fois l'installation des pilotes FTDI terminée, cliquez sur « Finish » (Terminer) pour achever l'installation.

| G SmartLog2                                                   |               |
|---------------------------------------------------------------|---------------|
| Installing<br>Please wait while SmartLog2 is being installed. |               |
| Extract: Qt5Multimedia.dll 100%                               |               |
| Show <u>d</u> etails                                          |               |
|                                                               |               |
|                                                               |               |
|                                                               |               |
| SmartLog2                                                     | Next > Cancel |
|                                                               | III Cuncel    |

La page d'installation ci-dessus apparaît et l'installation de SmartLog commence.

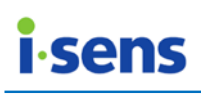

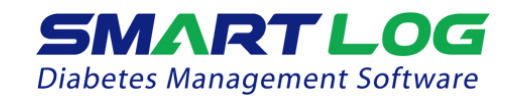

| G SmartLog2 |                                                |
|-------------|------------------------------------------------|
|             | Completing the SmartLog2 Setup<br>Wizard       |
|             | SmartLog2 has been installed on your computer. |
|             | Click Finish to close this wizard.             |
|             | < <u>B</u> ack <b>Finish</b> Cancel            |

Cliquez sur « Finish » (Terminer) pour achever l'installation de SmartLog.

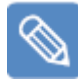

#### Remarque

Après avoir installé le pilote, le message ci-dessous apparaît en bas à droite de l'écran lors du premier branchement du câble SmartLog au port USB du PC.

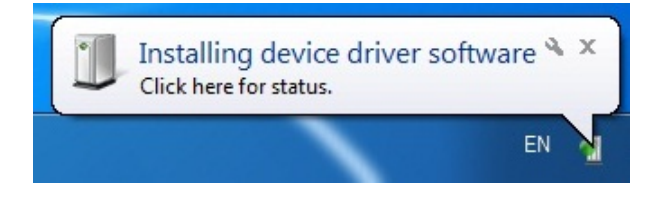

Veuillez attendre l'affichage de ce message pour que la connexion à SmartLog s'effectue correctement. Une fois l'installation terminée, le message ci-dessous apparaît.

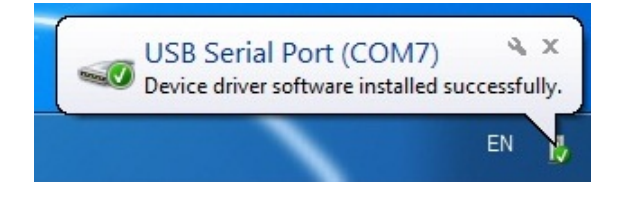

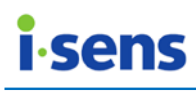

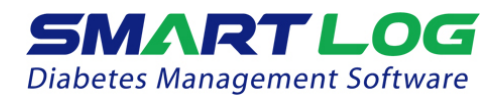

#### Remarque

La fenêtre contextuelle apparaît après l'installation complète de SmartLog sous Windows<sup>®</sup> XP. Sous « Current user » (Utilisateur actuel), désélectionnez l'option « Protect my computer and data from unauthorized program activity » (Protéger mon ordinateur et mes données des activités de programmes non autorisés) et cliquez sur « OK » pour passer à l'installation du pilote SmartLog.

| Run As                                                                                                    |  |  |
|----------------------------------------------------------------------------------------------------|--|--|
| Which user account do you want to use to run this program?                                                                                                   |  |  |
| ⊙Current user (HSHAN-5E9252E57₩Administrator)                                                                                                    |  |  |
| Protect my computer and data from unauthorized program activity                                                                                              |  |  |
| This option can prevent computer viruses from harming your<br>computer or personal data, but selecting it might cause the program<br>to function improperly. |  |  |
| ◯ The following user:                                                                                                    |  |  |
| User name: 💽 Administrator 💽                                                                                                    |  |  |
| Password:                                                                                                    |  |  |
| OK Cancel                                                                                                    |  |  |

\* La fenêtre contextuelle apparaît deux fois. Désélectionnez l'option et cliquez sur « OK » deux fois pour installer le pilote SmartLog.

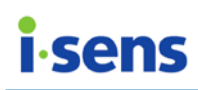

#### 2.1.2 Version MAC

Double-cliquez sur le fichier Install\_Smartlog\_2.x.x.pkg. L'écran ci-dessous apparaît.

| •••                                                                                                    | Install Install_SmartLog_2.2.0                                           |
|----------------------------------------------------------------------------------------------------|--------------------------------------------------------------------------|
|                                                                                                    | Welcome to the Install_SmartLog_2.2.0 Installer                          |
| <ul> <li>Introduction</li> <li>Destination Select</li> <li>Installation Type</li> <li>Installation</li> <li>Summary</li> </ul> | You will be guided through the steps necessary to install this software. |
|                                                                                                    |                                                                          |
|                                                                                                    | Go Back Continue                                                         |

#### Cliquez sur « Continue » (Continuer).

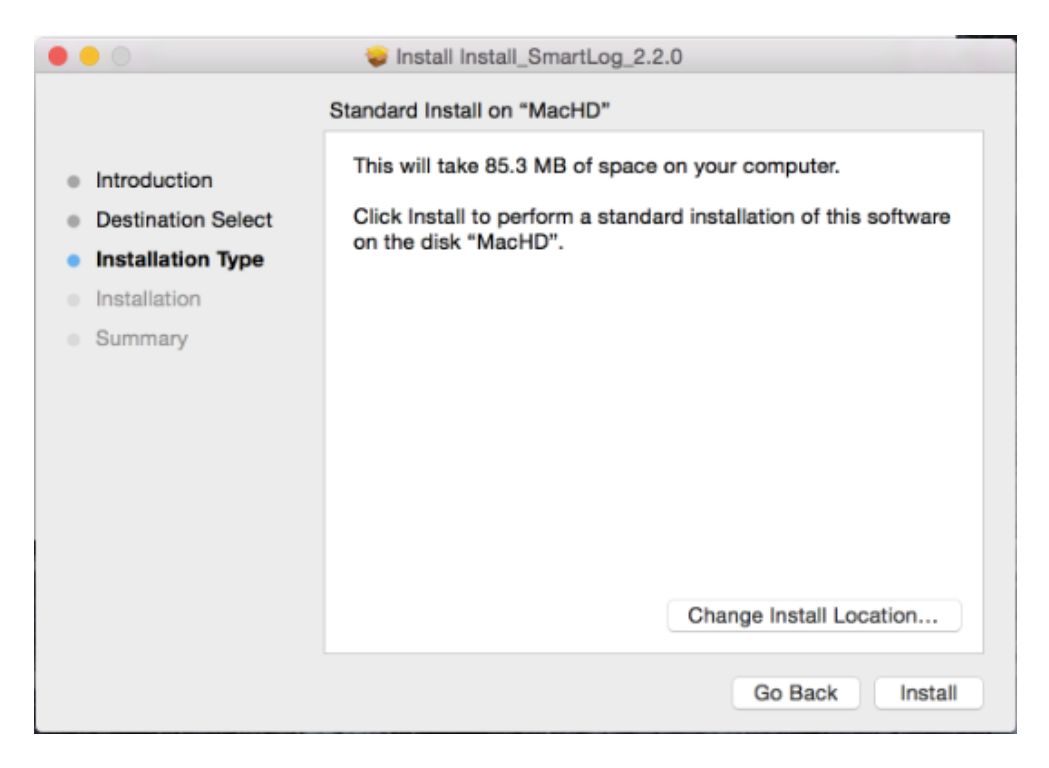

Modifiez l'emplacement d'installation ou cliquez sur « Install » (Installer).

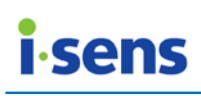

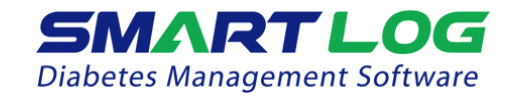

| Introduction                          | Installing Install_SmartLog_2.2.0                                                                                 |
|---------------------------------------|----------------------------------------------------------------------------------------------------|
| Installatic<br>Installatic<br>Summary | Installer is trying to install new software. Type<br>your password to allow this.<br>Username: admin<br>Password: |
|                                       | Go Back Continu                                                                                                   |

Saisissez le mot de passe et cliquez sur « Install Software » (Installer le logiciel) pour commencer l'installation.

|                                                                                     | 💝 Install Install_SmartLog_2.2.0  |
|-------------------------------------------------------------------------------------|-----------------------------------|
|                                                                                     | Installing Install_SmartLog_2.2.0 |
| <ul><li>Introduction</li><li>Destination Select</li><li>Installation Type</li></ul> |                                   |
| Installation                                                                        | Registering updated components    |
| Summary                                                                             |                                   |
|                                                                                     | Go Back Continue                  |

La page d'installation ci-dessus apparaît et SmartLog s'installe.

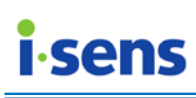

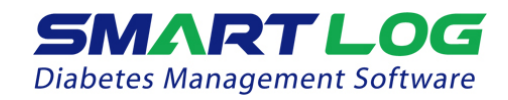

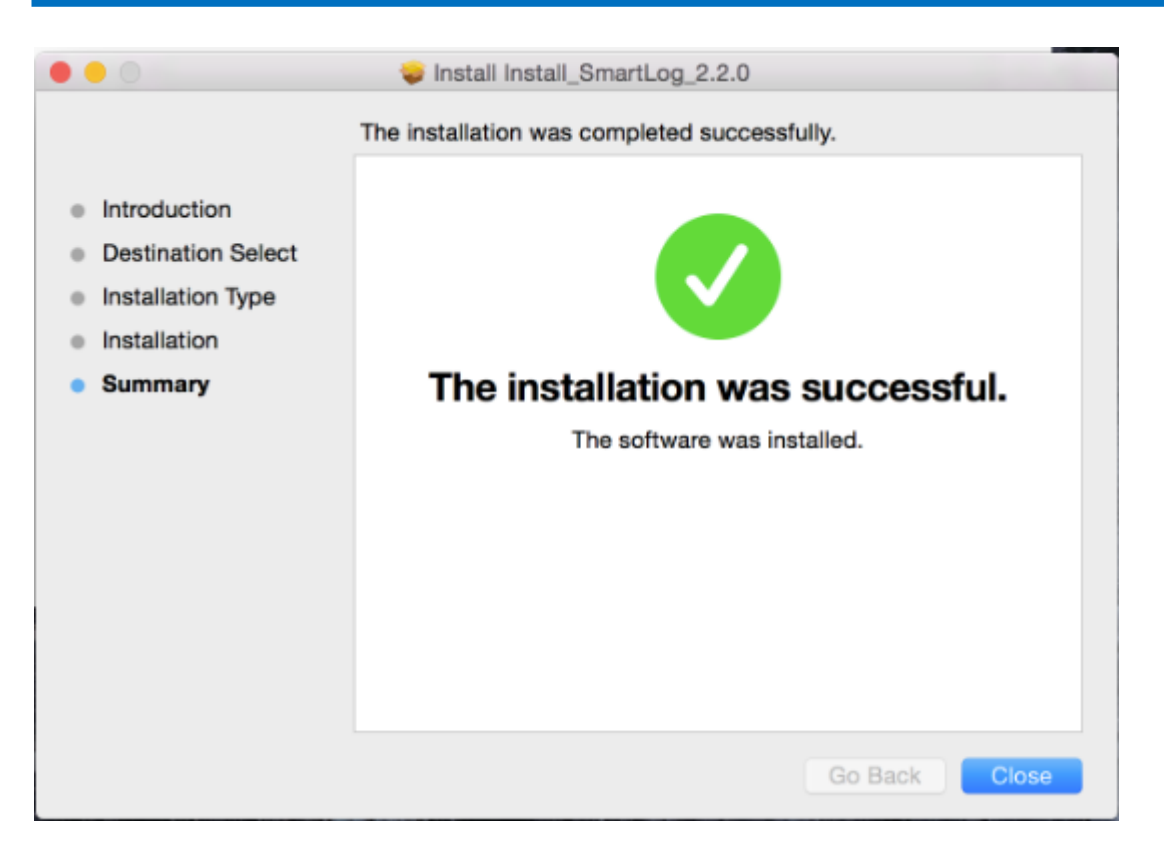

L'installation de SmartLog sur Mac est désormais terminée.

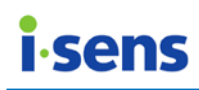

#### 2.2 Désinstallation de SmartLog

#### 2.2.1 Version PC (Windows)

Pour désinstaller SmartLog, exécutez le Panneau de configuration puis ouvrez « Add/Remove Program » (Ajout/suppression de programmes). Dans la liste des programmes, double-cliquez sur « SmartLog2 ». Suivez les instructions à l'écran pour désinstaller le logiciel.

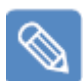

#### Remarque

La marche à suivre pour exécuter le Panneau de configuration et ouvrir la fenêtre d'ajout/suppression de programmes dépend de la version de Windows. Consultez la documentation de la version de Windows utilisée.

#### 2.2.2 Version MAC

Pour désinstaller SmartLog, retirez SmartLog du dossier « Application » en cliquant avec le bouton droit sur l'icône puis en sélectionnant « Move to Trash » (Mettre à la corbeille).

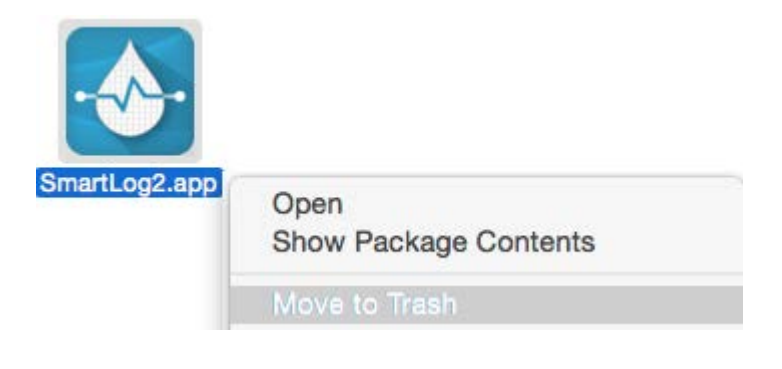

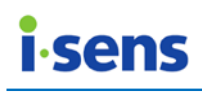

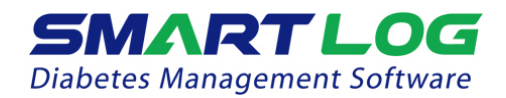

# 3. Manuel de l'utilisateur de SmartLog

#### 3.1 Exécution de SmartLog

Double-cliquez sur l'icône de raccourci SmartLog à l'écran.

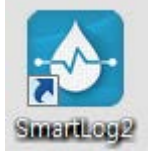

Pour exécuter SmartLog sur Mac, double-cliquez sur l'icône SmartLog dans le menu des applications.

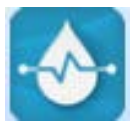

Lorsque SmartLog est exécuté pour la première fois, la page permettant d'ajouter un utilisateur apparaît (consultez la partie « 3.2 Utilisateur » pour plus d'informations sur l'ajout d'utilisateurs).

|   | SmartLog2                   |                            | ~                         |                                 |
|---|-----------------------------|----------------------------|---------------------------|---------------------------------|
|   | SMAR<br>Diabetes Manag      | gement Software            | F                         | <b>▼</b> Q                      |
| A | 奋                           | Profil de<br>l'utilisateur | Gestion de la santé       | ramme de Paramètres du compte   |
|   |                             | Informations de            | base D                    | Е                               |
|   | Utilisateur                 | * Nom                      | Ajouter un compte utilisa | Suivi des informations de santé |
| В | Rapport                     | * Date de naissance        | 29/janv./2016             |                                 |
|   |                             | * Sexe                     | Masculin     Féminin      | Numéro de série du lecteur      |
|   | Téléchargement /<br>Données | E-mail                     |                           |                                 |
| C | دالس                        | Informations méd           | licales                   |                                 |
|   | Saisie                      | Nom du médecin             |                           |                                 |
|   |                             | E-mail                     |                           |                                 |
|   |                             | Nom de l'hôpital           |                           |                                 |
|   | *                           | Numéro d'assurance         |                           |                                 |

\* Si aucun utilisateur n'existe, les boutons A, B, C, D et E sont désactivés et la boîte de sélection F apparaît vide.

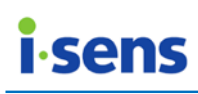

NO P - 0 X SmartLog2 791.151 SMARTLOG i-SENS | 10/Jan/2015 | M K G Moyenne sur 14 jours Information H А I Unité de mesure de la glycémie: mg/dL Version 2.1.0 Accueil Dernière versic 2.1.1 🕒 Préprandial Postprandial В 2.1.0 2.1.1 Ι Utilisateur User Manual ıh. С English Spanish D Korean 36 SmartLog E Total: 152(52) J Une nouvelle version est disponible. Veuillez mettre votre logiciel à jour pour G F **3 L** 

| Si       | des  | utilisateurs | existent.   | Smartl og    | affiche | la | page | ci-dessous  |
|----------|------|--------------|-------------|--------------|---------|----|------|-------------|
| <u> </u> | 0.00 | atmoutouro   | 0/11010111/ | ornal theory | annono  |    | page | 0. 00000000 |

| Élément affiché |                              | Description                                                                                                    |
|-----------------|------------------------------|----------------------------------------------------------------------------------------------------|
| Α.              | Accueil                      | Utilisez le menu « Accueil » pour passer à l'écran d'accueil.                                                                                                    |
| В.              | Utilisateur                  | Utilisez le menu « Utilisateur » pour inscrire un nouvel utilisateur ou gérer le profil d'un utilisateur existant.                                                                                                    |
| C.              | Rapport                      | Utilisez le menu « Rapports » pour afficher, imprimer et envoyer différents rapports.                                                                                                    |
| D.              | Téléchargeme<br>nt / Données | Utilisez le menu « Téléchargement / Données » pour<br>télécharger des données du lecteur de glycémie , produire<br>des rapports à partir des données enregistrées dans<br>SmartLog aux formats PDF, JPG, XLS et CSV, et naviguer<br>dans les fichiers XLS et CSV pour enregistrer les données<br>dans SmartLog (les fichiers PDF et JPG ne peuvent être<br>parcourus). |
| E.              | Saisie<br>manuelle           | Utilisez le menu « Saisie manuelle » pour saisir des données manuellement.                                                                                                    |

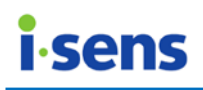

| F.                   | Paramètres                                                                         | Le menu de paramètres pour modifier le format de la date<br>et de l'heure ainsi que l'unité de glycémie affichée dans le<br>logiciel et dans les rapports. Le serveur, la langue et la<br>glycémie désirés peuvent aussi être modifiés.                                                                                                    |
|----------------------|------------------------------------------------------------------------------------|----------------------------------------------------------------------------------------------------|
| G.                   | Moyenne sur<br>14 jours                                                            | Utilisez le menu « Moyenne sur 14 jours » pour afficher une valeur moyenne des 14 derniers jours.                                                                                                    |
| H.                   | Informations<br>sur la version                                                     | Utilisez le menu d'informations sur la version pour consulter<br>la version actuelle et la dernière version de SmartLog.<br>Cliquez sur l'icône de téléchargement à droite pour<br>télécharger la dernière version.<br>Version 2.1.0<br>Dernière versit 2.1.1                                                                                                    |
| Ι.                   | Écran<br>d'information<br>s SmartLog                                               | Utilisez l'écran d'informations SmartLog pour consulter le<br>manuel de l'utilisateur, le fichier d'installation et les<br>informations sur les sites Web apparentés. Les informations<br>relatives à la version actuelle peuvent être consultées<br>lorsqu'il ne s'agit pas de la dernière version.                                                                                                    |
| J.                   | Mise à jour de<br>la version                                                       | La dernière version s'affiche uniquement si elle est<br>différente de la version actuelle.                                                                                                    |
|                      | Defecîelein                                                                        | Utilisez le menu de rafraîchissement pour recharger la page                                                                                                    |
| K.                   | Rairaichir                                                                         | en cours.                                                                                                    |
| K.                   | Liste des<br>utilisateurs                                                          | en cours.<br>Utilisez le menu Liste des utilisateurs pour afficher une liste<br>des utilisateurs avec le nom, le sexe et la date de<br>naissance. Vous pouvez choisir un autre utilisateur en<br>cliquant sur la flèche du bas en regard des informations de<br>l'utilisateur.                                                                                                    |
| K.<br>L.<br>M.       | Liste des<br>utilisateurs<br>Recherche<br>d'utilisateurs                           | <ul> <li>en cours.</li> <li>Utilisez le menu Liste des utilisateurs pour afficher une liste des utilisateurs avec le nom, le sexe et la date de naissance. Vous pouvez choisir un autre utilisateur en cliquant sur la flèche du bas en regard des informations de l'utilisateur.</li> <li>Utilisez le menu de Recherche d'utilisateurs pour rechercher des utilisateurs enregistrés.</li> </ul>                                                                                                    |
| К.<br>L.<br>M.       | Liste des<br>utilisateurs<br>Recherche<br>d'utilisateurs<br>Minimiser              | <ul> <li>en cours.</li> <li>Utilisez le menu Liste des utilisateurs pour afficher une liste des utilisateurs avec le nom, le sexe et la date de naissance. Vous pouvez choisir un autre utilisateur en cliquant sur la flèche du bas en regard des informations de l'utilisateur.</li> <li>Utilisez le menu de Recherche d'utilisateurs pour rechercher des utilisateurs enregistrés.</li> <li>Utilisez le menu Minimiser pour minimiser l'écran du logiciel.</li> </ul>                                                                                                    |
| к.<br>L.<br>М.<br>О. | Liste des<br>utilisateurs<br>Recherche<br>d'utilisateurs<br>Minimiser<br>Maximiser | <ul> <li>en cours.</li> <li>Utilisez le menu Liste des utilisateurs pour afficher une liste<br/>des utilisateurs avec le nom, le sexe et la date de<br/>naissance. Vous pouvez choisir un autre utilisateur en<br/>cliquant sur la flèche du bas en regard des informations de<br/>l'utilisateur.</li> <li>Utilisez le menu de Recherche d'utilisateurs pour rechercher<br/>des utilisateurs enregistrés.</li> <li>Utilisez le menu Minimiser pour minimiser l'écran du<br/>logiciel.</li> <li>Utilisez le menu Maximiser pour maximiser l'écran du<br/>logiciel.</li> </ul> |

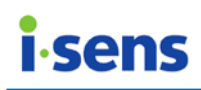

#### 3.2 Utilisateur

Le menu « Utilisateur » comporte au total quatre catégories : « Profil de l'utilisateur », « Gestion de la santé », « Programme de tests » et « Paramètres du compte ».

3.2.1 Catégorie Profil de l'utilisateur

Dans le menu « Utilisateur », la catégorie « Profil de l'utilisateur » est initialement sélectionnée. L'écran ci-dessous apparaît :

| SmartLog2                   |                                        | C. Conserver of            |                                        |
|-----------------------------|----------------------------------------|----------------------------|----------------------------------------|
| <b>SMA</b><br>Diabetes Mana | gement Software                        | NS   10/1/2015   M         | ▼ Q                                    |
|                             | Profil de l'utilisat                   | teur 🔂 Gestion de la santé | ogramme de tests AParamètres du compte |
|                             | Informations de                        | base A                     |                                        |
| Utilisateur                 | * Nom                                  | FSENS E                    | Suivi des informations de santé C      |
| Rapport                     | * Date de naissance                    | INCENS                     |                                        |
| <b>@</b> ®                  | * Sexe<br>E-mail                       | Masculin     Féminin       | Numéro de série du lecteur D           |
| Données                     | Informations mée                       | dicales B                  |                                        |
| Saisie<br>manuelle          | Nom du médecin<br>E-mail               |                            |                                        |
| ✿                           | Nom de l'hôpital<br>Numéro d'assurance |                            | G G H                                  |

Les informations de l'utilisateur peuvent être saisies ou modifiées pour inscrire un utilisateur.

Les champs Nom, Date de naissance et Sexe sont obligatoires. Si vous ne saisissez pas l'une des informations ci-dessus, l'utilisateur ne pourra pas être inscrit.

Il existe deux manières d'inscrire un utilisateur : l'inscrire après avoir reçu les données d'un nouveau lecteur de glycémie, et l'inscrire manuellement en cliquant sur Ajouter un compte utilisateur dans la catégorie Profil de l'utilisateur.

|    | Élément affiché |    | Description                                                                                                    |  |  |  |  |
|----|-----------------|----|----------------------------------------------------------------------------------------------------|--|--|--|--|
| Α. | Informations    | de | Il s'agit des informations de base de l'utilisateur. Les                                                          |  |  |  |  |
|    | base            |    | champs Nom, Date de naissance et Sexe sont<br>obligatoires. Cliquez sur le bouton E pour modifier les<br>valeurs. |  |  |  |  |

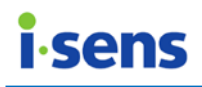

| В. | Informations<br>médicales                       | Cet élément permet de saisir ou de modifier les<br>champs Nom du médecin, E-mail, Nom de l'hôpital et<br>Numéro de sécurité sociale.                                                                  |
|----|-------------------------------------------------|----------------------------------------------------------------------------------------------------|
| C. | Suivi des<br>informations de<br>santé           | Cet élément permet d'acquérir, de modifier et<br>d'enregistrer les résultats d'examens médicaux par<br>date.<br>Cliquez sur le bouton Suivi des informations de santé<br>pour acquérir les résultats. |
| D. | Numéro de série<br>du lecteur                   | Cet élément permet de gérer le numéro de série du<br>lecteur.<br>Cliquez sur l'icône Moins pour supprimer le numéro de<br>série inscrit.<br>Numéro de série du lecteur<br>A6A115C03002                |
| E. | Boutondemodificationdesinformationsobligatoires | Modifier les informations obligatoires.                                                                                                    |
| F. | Bouton<br>d'enregistrement                      | Ce bouton permet d'enregistrer les informations<br>saisies ou modifiées.<br>Il est seulement actif pendant l'édition.                                                                                 |
| G. | Bouton<br>d'annulation                          | Ce bouton permet d'annuler des données saisies ou<br>modifiées.<br>Il est seulement actif pendant l'édition.                                                                                          |

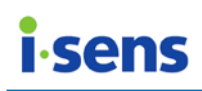

#### 3.2.1.1 Suivi des informations de santé

Cet élément permet d'afficher, d'acquérir, de modifier et d'enregistrer les résultats d'examens médicaux par date.

| Suivi des informations de s | anté              | ×    |
|-----------------------------|-------------------|------|
| A                           | action de la data | B C  |
|                             | ection de la date |      |
| Taille                      | ft                | D    |
| Poids                       | lbs               |      |
| IMC                         | kg/m²             |      |
| Tour de taille              | cm                |      |
| HbA1c                       | %                 |      |
| Pression sanguine           | /                 | mmHg |
| Cholestérol total           | mg/dl             | -    |
| Graisse neutre              | mg/dl             | -    |
| Cholestérol LDL             | mg/dl             | -    |
| Cholestérol HDL             | mg/dl             | -    |
| Remarque                    |                   |      |
|                             | Е                 |      |
|                             | <u>i</u>          |      |

|    | Élément affiché   | Description                       |    |      |              |      |              |    |
|----|-------------------|-----------------------------------|----|------|--------------|------|--------------|----|
| Α. | Date sélectionnée | Affiche                           | la | date | sélectionnée | pour | l'affichage, | la |
|    |                   | modification ou l'enregistrement. |    |      |              |      |              |    |

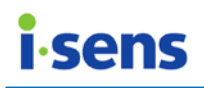

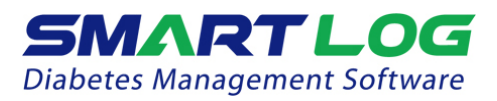

| В. | Bouton de calendrier                               | Affich<br>sélect                            | Affiche une boîte de dialogue de sélectionner une date. |                                   |                         | calendrier   | pour             |                  |                            |               |
|----|----------------------------------------------------|---------------------------------------------|---------------------------------------------------------|-----------------------------------|-------------------------|--------------|------------------|------------------|----------------------------|---------------|
|    |                                                    | G                                           | )                                                       | septe                             | mbre                    | 2015         |                  | $\mathbf{i}$     |                            |               |
|    |                                                    | lun,                                        | mar,                                                    | mer,                              | jeu,                    | ven,         | sam,             | dim,             |                            |               |
|    |                                                    | 31                                          | 1                                                       | 2                                 | 3                       | 4            | 5                | 6                |                            |               |
|    |                                                    | 7                                           | 8                                                       | 9                                 | 10                      | 11           | 12               | 13               |                            |               |
|    |                                                    | 14                                          | 15                                                      | 16                                | 17                      | 18           | 19               | 20               |                            |               |
|    |                                                    | 21                                          | 22                                                      | 23                                | 24                      | 25           | 26               | 27               |                            |               |
|    |                                                    | 28                                          | 29                                                      | 30                                | 1                       | 2            | 3                | 4                |                            |               |
|    |                                                    | 5                                           | 6                                                       | 7                                 | 8                       | 9            | 10               | 11               |                            |               |
|    |                                                    |                                             |                                                         |                                   |                         |              |                  |                  |                            |               |
| C. | Liste des<br>informations de<br>santé enregistrées | Affich<br>inforn<br>10/Au<br>11/Au<br>12/Au | e la<br>natior<br>Jg/20<br>Jg/20                        | liste<br>ns sor<br>15<br>15<br>15 | e dent dé               | es da        | ates<br>regist   | pour<br>rées.    | lesquelles                 | des           |
| D. | Champs<br>d'informations de<br>santé               | L'IMC<br>haute<br>L'unite                   | est d<br>ur et<br>é de i                                | calcul<br>du po<br>mesu           | é aut<br>bids.<br>re du | omat<br>gluc | iquer<br>ose p   | ment e<br>eut êt | en fonction<br>re modifiée | de la<br>dans |
|    |                                                    | le me                                       | nu de                                                   | e Para                            | mètr                    | <u>es.</u>   | · P              |                  |                            |               |
| E. | Bouton<br>d'enregistrement                         | Saisie<br>II est                            | outor<br>s ou i<br>seule                                | n pei<br>modif<br>ment            | rmet<br>iées.<br>actif  | d'er<br>penc | iregis<br>dant l | trer<br>'éditio  | ies informa                | ations        |

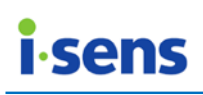

3.2.2 Catégorie Gestion de la santé

Cliquez sur Gestion de la santé, suite à quoi l'écran ci-dessous apparaît.

| SmartLog2        |                            |                                   | -                 |                      |
|------------------|----------------------------|-----------------------------------|-------------------|----------------------|
| Diabetes Mana    | gement Software            | s   04/mai/2000   M               |                   | ▼ Q                  |
| Accueil          | Profil de<br>l'utilisateur | Gestion de la santé tes           | ogramme de<br>sts | Paramètres du compte |
|                  | Taille A                   | 0 cm • ft                         | C Objectif glyd   | cémique(mg/dL)       |
| <u>と</u> く       | Poids                      | 🖉 kg 🕚 lbs                        | * Préprandial     | 79 ~ 130             |
| Utilisateur      | IMC                        | kg / m²                           | * Postaprandial   | 79 ~ 180             |
| ht.              |                            |                                   | * Hypoglycémie    | 70 En dessous        |
| Rapport          | Type de diabete B          | Date du diagnactic                | * Hyperglycémie   | 240 Au-dessus        |
|                  |                            |                                   | i lage totale     | (79 ) (180           |
| Télécharmement / | Ajout d'insulines          | NO <b>YES</b> Date de début 29/ja | inv./2016 🛄 Hi    | umalog E 😑           |
| Données          |                            | Action rapide V Humalog           |                   | pidra 😑              |
| لرالك            |                            | Entrée directe                    |                   |                      |
| Saisie           |                            |                                   |                   |                      |
| manuene          | Médicaments administre     | s NO YES Date de début 29/        | janv./2016 📖      | G G                  |
|                  | Régime F                   | NO YES                            |                   |                      |
| *                | Exercice                   | • NO VES                          |                   | Н                    |

|    | Élément                    | Description                                                                                                    |
|----|----------------------------|----------------------------------------------------------------------------------------------------|
|    | affiché                    |                                                                                                    |
| Α. | IMC                        | La hauteur peut être saisie en centimètres ou en pieds, et le<br>poids peut être saisi en kilogrammes ou en livres.<br>Les données seront converties automatiquement si vous<br>changez l'unité. L'IMC sera calculé automatiquement après avoir<br>saisi la hauteur et le poids.                                                       |
| В. | Types de<br>diabète        | Vous pouvez sélectionner le type de diabète et saisir la date du<br>diagnostic                                                                                                    |
| C. | Objectif<br>glycémiqu<br>e | Cet élément permet de configurer l'objectif glycémique pré ou<br>postprandiale.<br>Les plages préprandiales et postprandiales peuvent se<br>chevaucher. L'objectif glycémique définie apparaît comme une<br>zone vert clair sur les graphiques de certains rapports.<br>Toutes les plages sont calculées et affichées automatiquement. |
| D. | Insuline                   | L'insuline dont se sert l'utilisateur peut être ajoutée.<br>Sélectionnez Oui dans l'état de l'insuline pour ajouter l'insuline.<br>Cliquez sur la flèche en regard de la date comme illustré ci-<br>dessous pour choisir la date de début de l'insuline.                                                                               |

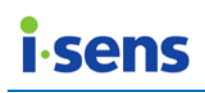

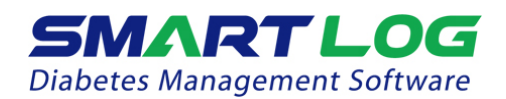

|                           | Aiout d'insulines                                                                                                    | NO VES                                                                                              | ate de début                                   | 10/9                              | /2015                             |                               |                                 | umalog                      |
|---------------------------|----------------------------------------------------------------------------------------------------|----------------------------------------------------------------------------------------------------|------------------------------------------------|-----------------------------------|-----------------------------------|-------------------------------|---------------------------------|-----------------------------|
|                           | y gout a mountee                                                                                                    | Action rapide                                                                                       | Humalog                                        |                                   | sept                              | tembre                        | 2015                            |                             |
|                           |                                                                                                    | Entrée directe                                                                                      |                                                | lun, r                            | mar, mei                          | r, jeu,                       | ven, s                          | am, dim,                    |
|                           |                                                                                                    |                                                                                                    |                                                | 31                                | 1 2                               | 3                             | 4                               | 5 6                         |
|                           | Médicaments administrés                                                                                                    | s 🔍 NO 🛛 YES                                                                                        | Date de début                                  | 7<br>14                           | 8 9<br>15 16                      | 10                            | 11<br>18                        | 12 13<br>19 20              |
|                           | Régime                                                                                                    | NO YES                                                                                              |                                                | 21                                | 22 23                             | 24                            | 25                              | 26 27                       |
|                           | Exercice                                                                                                    | NO YES                                                                                              |                                                | 28                                | 29 30                             | 1                             | 2                               | 3 4                         |
|                           |                                                                                                    |                                                                                                    |                                                | 5                                 | 6 7                               | 8                             | 9                               | 10 11                       |
|                           | Cliquez sur la p<br>d'insuline dans la<br>pour choisir le no<br>Action rapide<br>Standard<br>Action lente<br>NPH<br>Type mixte  | oremière flèch<br>liste, puis cliq<br>om de l'insuline<br>Humalog<br>Humalog<br>Apidra<br>NovoRapid | ne du ba<br>uez sur la<br>e.                   | as p<br>a dei                     | our<br>uxièm                      | choi:<br>ne flè               | sir le                          | e type<br>du bas            |
|                           | Cliquez sur le pre<br>l'insuline sélection<br>Action rapide<br>Cliquez sur le cha<br>d'insuline puis c<br>sélectionner un       | emier bouton<br>nnée.<br>Humalog<br>amp de saisie d<br>cliquez sur le<br>nom d'insulin              | d'ajout d<br>directe po<br>deuxièn<br>e ne fig | de l'in<br>our ir<br>ne b<br>uran | nsulir<br>ndiqu<br>bouto<br>t pas | ne p<br>er le<br>n d'<br>; da | our a<br>trait<br>ajou<br>ns la | ement<br>t pour<br>a liste. |
|                           | Utilisez la com<br>simultanément pl                                                                                             | binaison de<br>Iusieurs valeur                                                                      | touches<br>s.                                  | Shi                               | ft+                               | ≠ F                           | oour                            | saisir                      |
|                           | Humalog Apidra                                                                                                    | a NovoRapid                                                                                         |                                                |                                   | C,                                |                               |                                 |                             |
|                           | Jusqu'à cinq traite                                                                                                    | ements d'insu                                                                                       | line peuv                                      | ent é                             | être e                            | enre                          | gistre                          | és.                         |
| E. Liste des<br>insulines | Les noms des in<br>insulines affichée<br>dosage d'insuline<br>Cliquez sur l'icôr<br>insuline.<br>Humalog<br>Apidra<br>NovoRapid | nsulines ajoute<br>es sont utilisé<br>lors des saisie<br>ne (-) comme                               | ées sont<br>s pour s<br>es manue<br>e ci-desso | affic<br>aisir<br>elles.<br>ous   | chés.<br>les i<br>pour            | Les<br>nfor<br>sup            | non<br>matio                    | ns des<br>ons de<br>er une  |

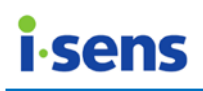

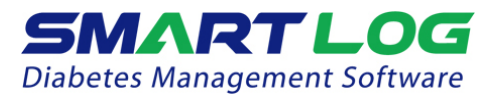

| F. | Informati  | /ous pouvez sélectionner les options Médicaments administrés |  |  |  |  |  |  |  |
|----|------------|--------------------------------------------------------------|--|--|--|--|--|--|--|
|    | ons        | ar voie orale Régime et Exercice.                            |  |  |  |  |  |  |  |
|    | suppléme   |                                                              |  |  |  |  |  |  |  |
|    | ntaires    |                                                              |  |  |  |  |  |  |  |
| G. | Bouton     | Ce bouton permet d'enregistrer les informations saisies ou   |  |  |  |  |  |  |  |
|    | d'enregist | modifiées.                                                   |  |  |  |  |  |  |  |
|    | rement     | Il est seulement actif pendant l'édition.                    |  |  |  |  |  |  |  |
| Η. | Bouton     | Ce bouton permet d'annuler des données saisies ou modifiées. |  |  |  |  |  |  |  |
|    | d'annulati | Il est seulement actif pendant l'édition.                    |  |  |  |  |  |  |  |
|    | on         |                                                              |  |  |  |  |  |  |  |

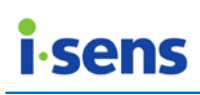

3.2.3 Catégorie Programme de tests

Cliquez sur Programme de tests, suite à quoi l'écran ci-dessous apparaît.

| SmartLog2                                                                                                    |                                                                                                    | ×  |
|----------------------------------------------------------------------------------------------------|----------------------------------------------------------------------------------------------------|----|
|                                                                                                    | TLOG<br>ement Software i-Sens   04/mai/2000   M                                                                                                    |    |
| 合                                                                                                    | Profil de<br>l'utilisateur Gestion de la santé Programme de<br>tests compte                                                                                                    | 1  |
|                                                                                                    | élection des jours de repo                                                                                                    | -  |
| Utilisateur                                                                                                    | Réglage des horaires des jours de travail Réglage des horaires des jours de travail B                                                                                                    |    |
| hts.                                                                                                    | Créneau Heure Créneau Heure                                                                                                    |    |
| Rapport                                                                                                    | t le petit déje 06 🗘 : 00 🌩 Matin 🝝 it le petit déje 06 🌲 : 00 🌩 Matin 🝝                                                                                                    |    |
| 6                                                                                                    | s le petit déje 08 🗘 : 00 🗘 Matin 🝝 s le petit déje 08 🎝 : 00 🎝 Matin 🝝                                                                                                    |    |
| Téléchargement /                                                                                                    | ant le déjeur     12     Après-<br>midi     ant le déjeur     12     Après-<br>midi     midi                                                                                                    |    |
|                                                                                                    | rès le déjeur 02 🗘 : 00 🌩 Après-<br>midi ~ rès le déjeur 02 🌲 : 00 🌩 Après-<br>midi                                                                                                    |    |
| Saisia                                                                                                    | Avant le dine 06 1:00 Après-<br>midi ~ Avant le dine 06 1:00 Après-<br>midi ~                                                                                                    |    |
| manuelle                                                                                                    | Après le dine 08 2 : 00 2 Après-<br>midi ~ Après le dine 08 2 : 00 2 Après-<br>midi ~                                                                                                    | 51 |
|                                                                                                    | ant le somm 10 10 Après-<br>midi ~ ant le somm 10 10 Après-<br>midi ~                                                                                                    |    |
| *                                                                                                    | ever du sole 00 🗘 : 00 🌩 Matin 🗢 ever du sole 00 🎝 : 00 🌩 Matin 🍝                                                                                                    |    |
| Accueil<br>Accueil<br>Accueil<br>Utilisateur<br>Lille<br>Rapport<br>Céléchargement /<br>Données<br>Saisie<br>manuelle | Profin de l'utilisateur       Gestion de la santé       Programme de tests       Compte         iélection des jours de repo       DIM       LUN       MAR       MER       JEU       VEN       SAM       A         Réglage des horaires des jours de travail       Réglage des horaires des jours de travail       Réglage des horaires des jours de travail       B         I le petit déje       06       :00       Matin        s le petit déje       06       :00       Matin        s le petit déje       08       :00       Matin        ant le déjeur       12       :00       Après-       midi         Après-       midi          Après-       midi          Après-       midi </th <th></th> |    |

SmartLog gère les données en utilisant les heures des repas et de sommeil. Les horaires des repas et de sommeil peuvent être sélectionnés pour les jours de travail ainsi que pour les jours de repos.

|    | Élément affiché                                                                                    | Description                                                                                                    |
|----|----------------------------------------------------------------------------------------------------|----------------------------------------------------------------------------------------------------|
| Α. | Sélection des<br>jours de repos                                                                    | Vous pouvez distinguer les jours de travail et les jours de repos en cochant la case en regard de chaque jour.                                                                                                    |
| В. | Réglage des<br>horaires des<br>jours de travail /<br>Réglage des<br>horaires des<br>jours de repos | Cet élément permet de modifier les horaires de repas et<br>de sommeil. Cliquez sur les flèches du haut et du bas en<br>regard des heures et des minutes pour modifier les<br>valeurs (voir ci-dessous). Les valeurs des minutes sont<br>modifiées par incréments de dix minutes. |
| C. | Initialiser                                                                                        | Ce bouton permet de ramener les jours et les heures<br>correspondant aux jours de repos et de travail à leurs<br>valeurs par défaut.                                                                                                    |
| D. | Bouton<br>d'enregistremen<br>t                                                                     | Ce bouton permet d'enregistrer les informations saisies<br>ou modifiées.<br>Il est seulement actif pendant l'édition.                                                                                                    |

© i-SENS, Inc. All rights reserved.

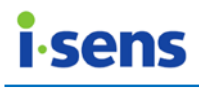

| Ε. | Bouton       | Ce bouton permet d'annuler des données saisies ou |
|----|--------------|---------------------------------------------------|
|    | d'annulation | modifiées.                                        |
|    |              | Il est seulement actif pendant l'édition.         |

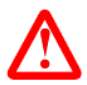

#### Informations importantes

Réglez l'heure de votre lecteur de manière à ce qu'elle corresponde à celle de votre PC. Si l'heure est mal réglée, les données seront susceptibles d'être analysées de manière erronée.

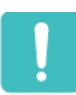

#### Ce que vous devez savoir

Si un programme quelconque n'est pas conforme, les données de glycémie dans SmartLog seront susceptibles d'être affichées dans une plage de repas incorrect et de causer la création d'un rapport basé sur des données erronées. Si les données apparaissent dans une plage de repas incorrect et sortent de la plage cible, vous risquez d'interpréter les informations de manière erronée lors du suivi et de l'organisation des données. L'ensemble des données dans les plages horaires compris entre l'avant petit déjeuner et le coucher seront affichées successivement par rapport à la date de début de l'avant petit déjeuner. Ceci inclut les données pouvant avoir été acquises après minuit.

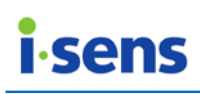

3.2.4 Catégorie Paramètres du compte

Dans la catégorie Paramètres du compte, vous pouvez inscrire un nouvel utilisateur et supprimer/rechercher un utilisateur.

Cliquez sur Paramètres du compte, suite à quoi l'écran ci-dessous apparaît.

| SmartLog2                     |                            |                   |                    | _               |                      |
|-------------------------------|----------------------------|-------------------|--------------------|-----------------|----------------------|
| <b>SMAG</b><br>Diabetes Manag | gement Software            | Sens   04/mai/200 | 0   M              |                 | ▼ Q                  |
|                               | Profil de<br>l'utilisateur | Gest              | ion de la santé    | gramme de<br>ts | Paramètres du compte |
| Accueil<br>8                  | Rechercher par i           | A                 | B<br>Saisir le nom |                 | ]વ <sup>™</sup> ટિ+  |
| Utilisateur                   | DC                         | Nom               | Date de naissance  | Sexe            | Numéro d'assurance   |
| <u>lılı.</u>                  |                            | i-Sens            | 04/mai/2000        | Masculin        | 123-456-789          |
| Rapport                       |                            |                   |                    |                 |                      |
| <b>()</b>                     |                            |                   |                    |                 |                      |
| Téléchargement /<br>Données   |                            |                   |                    |                 |                      |
| Saisie                        |                            |                   |                    |                 |                      |
| manuelle                      |                            |                   |                    |                 |                      |
|                               |                            |                   |                    |                 |                      |
| ₩                             |                            |                   |                    |                 |                      |

| Élément affiché        | Description                                                                                                    |  |  |
|------------------------|----------------------------------------------------------------------------------------------------|--|--|
|                        | Option de recherche parmi les utilisateurs actuellement<br>définis. L'option de recherche de base est le nom. Ce<br>réglage peut être modifié pour porter sur la date de<br>naissance et le numéro de sécurité sociale.                                                                    |  |  |
| A. Option de recherche | Cliquez sur la flèche du bas et choisissez l'option de<br>recherche à modifier<br>Rechercher par nom<br>Rechercher par date de naissance<br>Rechercher par numéro d'assurance                                                                                                    |  |  |
| B. Champ de saisie     | Cet élément permet de saisir les informations à<br>rechercher. Si l'utilisateur clique sur le bouton de<br>recherche sans avoir fait de saisie dans le champ, tous<br>les utilisateurs sont affichés. Si l'option de recherche est<br>réglée sur Date de naissance, ce champ se transforme |  |  |

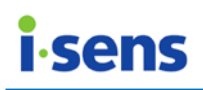

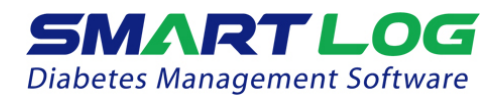

|    |                            |     | en menu de sélection                                                                                      | de date.                                                                                                    |
|----|----------------------------|-----|----------------------------------------------------------------------------------------------------|----------------------------------------------------------------------------------------------------|
|    |                            |     | Pour commencer à ch<br>recherche<br>Rechercher par date de naissance                                      | ercher, cliquez sur le bouton de                                                                                                    |
|    |                            |     |                                                                                                    |                                                                                                    |
| C. | Liste<br>utilisateurs      | des | Une liste des utilisater<br>de recherche est exéc<br>affiché. Cliquez sur la<br>l'écran Profil des utilis | urs inscrits apparaît. Lorsque l'outil<br>auté, seul l'utilisateur recherche est<br>liste des utilisateurs pour voir<br>ateurs.                              |
| D. | Supprimer<br>l'utilisateur |     | Ce bouton permet de<br>données d'un utilisat<br>pour supprimer l'utilis                                   | eur inscrit. Cliquez sur ce bouton<br>ateur.<br>suppression                                                                                                  |
| F  | Aiouter                    | un  | L'écran d'informations<br>nouvelles information<br>peut seulement être e<br>informations obligatoi        | s de l'utilisateur est affiché et de<br>s peuvent être saisies. L'inscription<br>effectuée après avoir saisi toutes les<br>res.<br>Ajouter un compte utilisa |
| Ε. | utilisateur                | GIT | * Date de naissance<br>* Sexe                                                                             | 29/janv./2016<br>■ Masculin ■ Féminin                                                                                                    |

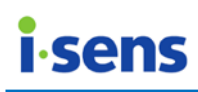

#### 3.3 Rapport

Cliquez sur Rapport, suite à quoi l'écran ci-dessous apparaît.

| Rapport               | в                      |           | c        |           | E |
|-----------------------|------------------------|-----------|----------|-----------|---|
| Graphique de tendance | Récents sur 14 jours V | 28/8/2015 | <b>*</b> | 10/9/2015 |   |

Un même rapport peut être affiché de plusieurs manières différentes. Vous pouvez aussi visualiser un rapport sur différents intervalles de dates ainsi qu'imprimer et envoyer les rapports par e-mail.

| Élément affiché           | Description                                                                                                    |
|---------------------------|----------------------------------------------------------------------------------------------------|
|                           | Cet élément affiche le type de rapport sélectionné. Cliquez                                                                                                    |
|                           | afficher                                                                                                    |
| A. Type de<br>rapport     | Graphique de tendance<br>Graphique de tendance<br>Analyse des moyennes<br>Tendances quotidiennes<br>Analyse des objectifs<br>Comparaison des périodes<br>Journal<br>Récapitulatif sur deux semaines<br>Liste des agendas                                                                                                    |
| B. Intervalle de<br>dates | Intervalle de dates du rapport actuellement affiché. Cliquez<br>sur la flèche du bas et sélectionnez une option de la liste, ou<br>choisissez Définir un intervalle de dates pour modifier<br>l'intervalle. Les dates de début et de fin peuvent être modifiées<br>avec le calendrier lorsque Définir un intervalle de dates est<br>sélectionné |

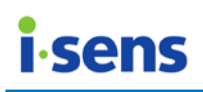

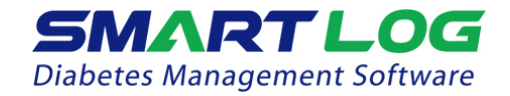

|                        |       | Récents sur 14 jours<br>Récents sur 1 jour<br>Récents sur 3 jours<br>Récents sur 7 jours<br>Récents sur 14 jours<br>Récents sur 30 jours<br>Récents sur 60 jours |        |        |        |       |       |       |            |       |
|------------------------|-------|----------------------------------------------------------------------------------------------------|--------|--------|--------|-------|-------|-------|------------|-------|
|                        |       | Récents sur 90 jours                                                                                                    |        |        |        |       |       |       |            |       |
|                        |       | Personnalisé                                                                                                    |        |        |        |       |       |       |            |       |
|                        |       | (Sélection d'un intervalle                                                                                                    | prédé  | éfini) |        |       |       |       |            |       |
|                        |       |                                                                                                    |        |        |        | • • • |       |       |            |       |
|                        |       | Personnalisé                                                                                                    | 2      | 8/8/20 | 015    |       | ]~[   | 10/9  | 9/2015     |       |
|                        |       |                                                                                                    | G      |        | ao     | ût 2  | :015  |       | ) (        |       |
|                        |       |                                                                                                    | lun,   | mar,   | mer,   | jeu,  | ven,  | sam,  | dim,       |       |
|                        |       |                                                                                                    | 27     | 28     | 29     | 30    | 31    | 1     | 2          |       |
|                        |       |                                                                                                    | 3      | 4      | 5      | 6     | 7     | 8     | 9          |       |
|                        |       |                                                                                                    | 10     | 11     | 12     | 13    | 14    | 15    | 16         |       |
|                        |       |                                                                                                    | 17     | 18     | 19     | 20    | 21    | 22    | 23         |       |
|                        |       |                                                                                                    | 24     | 25     | 26     | 27    | 28    | 29    | 30         |       |
|                        |       |                                                                                                    | 31     | 1      | 2      | 3     | 4     | 5     | 6          |       |
|                        |       | (Utilisation de « Personna                                                                                                    | lisé » | ·)     |        |       |       |       |            |       |
|                        |       | Le rapport sera auto<br>sélectionné les dates.                                                                                                    | mati   | quer   | nent   | t ré  | affic | hé    | après      | avoir |
| C. Envoyer<br>mail     | un e- | Vous pouvez envoyer pa                                                                                                    | ar e-  | mail   | le ra  | appo  | ort a | ffich | é à l'é    | cran. |
| D. Imprime<br>rapport  | er le | Vous pouvez imprimer l                                                                                                    | e rap  | opor   | t affi | ché   | à l'é | ecran | l <b>.</b> |       |
| E. Exporter<br>données | les   | Vous pouvez exporter tous les rapports dans le format de fichier désigné.                                                                                        |        |        |        |       |       |       |            |       |

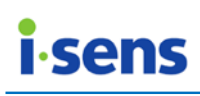

#### 3.3.1 Graphique de tendance

Le graphique de tendance affiche les résultats des tests de glycémie pour un intervalle de dates sélectionné. Ce rapport vous permet de suivre facilement l'évolution des glycémies d'un jour à l'autre.

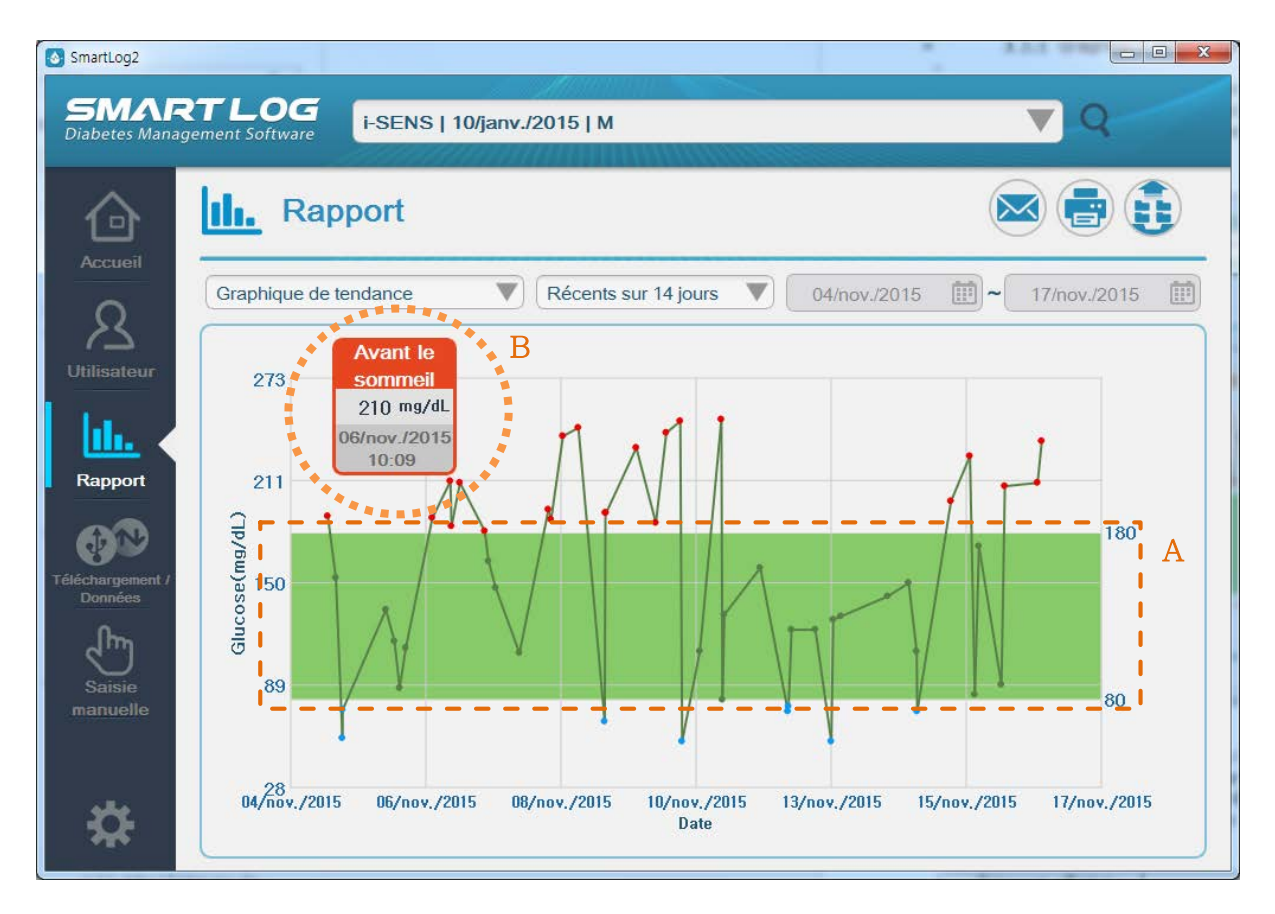

Les glycémies sont affichées sous forme de points sur un graphique X-Y. Chaque point de donnée est relié au suivant par un trait plein.

Les glycémies apparaissent par ordre chronologique, des plus anciennes aux plus récentes. L'axe des X représente la date et l'heure des mesures. L'axe des Y représente la glycémie actuelle.

|    | Élément affiché            | Description                                                                                                    |
|----|----------------------------|----------------------------------------------------------------------------------------------------|
| A. | Plage de valeurs<br>cible  | La plage de valeurs cibles apparaît comme une zone vert<br>clair sur le graphique (consultez les parties « 3.2.2<br>Catégorie Gestion de la santé » et « 3.8 Paramètres »<br>pour plus d'informations sur la sélection d'une plage de<br>valeurs cibles). |
| В. | Informations<br>détaillées | Déplacez votre curseur sur chacun des points pour<br>afficher les détails associés, notamment la date, l'heure,<br>les glycémie, l'intervalle de dates, etc.                                                                                              |

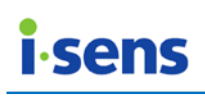

Le graphique des insulines est affiché sous forme de barres sur un graphe X-Y. Quand un certain nombre d'insuline est stocké à la fois, il est affiché de manière cumulative. les données d'insuline apparaissent dans l'ordre chronologique, de la plus ancienne à la plus récente. L'axe des abscisses (X) représente la date et l'heure de la mesure. L'axe des ordonnées (Y) représente le niveau d'insuline réelle utilisé.

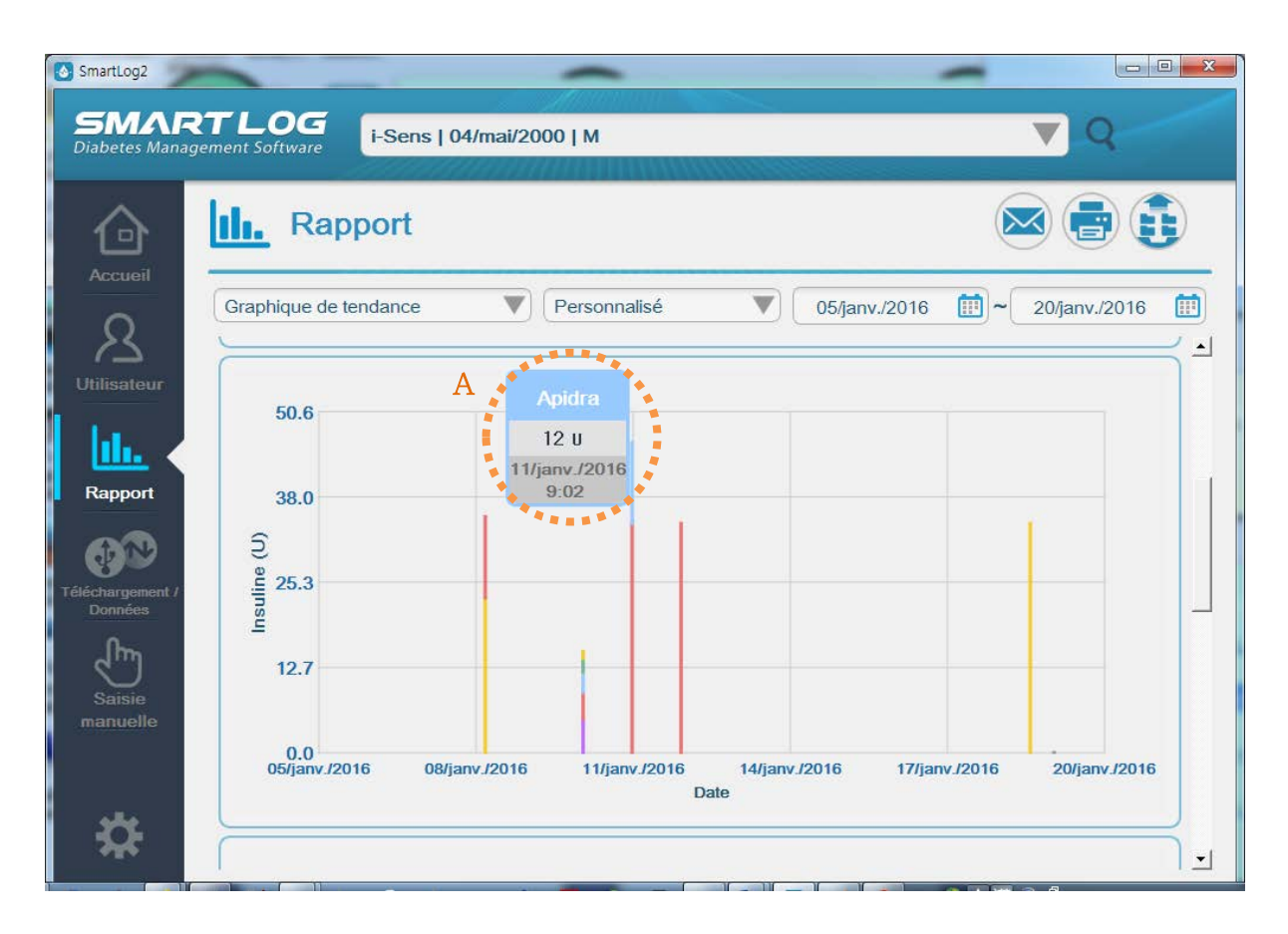

| Élément affiché             | Description                                                                                                    |  |  |
|-----------------------------|----------------------------------------------------------------------------------------------------|--|--|
| A. Information<br>détaillée | Déplacez votre curseur sur chaque barre pour afficher<br>les détails correspondants, y compris le nom de<br>l'insuline, la dose, la date, l'heure et etc. |  |  |

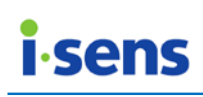

Le graphique des glucides sont présentés sous forme de barres sur un graphe X -Y. Les données de glucides apparaîtront dans l'ordre chronologique, de la plus ancienne à la plus récente. L'axe des abcisses (X) représente la date et l'heure de la mesure. L'axe des ordonnées (Y) représente le niveau réel de glucides.

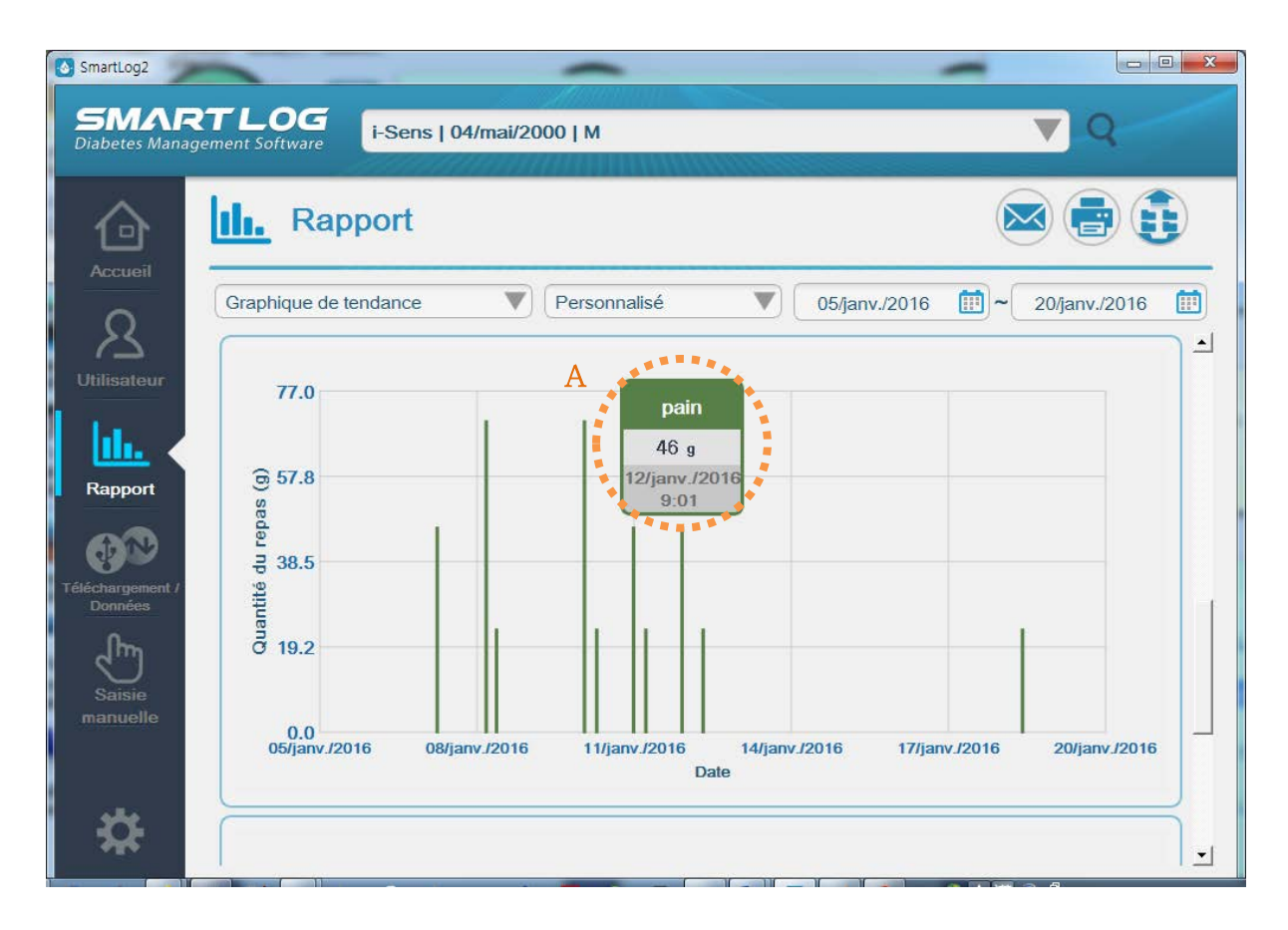

| Élément affiché             | Description                                                                                                    |
|-----------------------------|----------------------------------------------------------------------------------------------------|
| A. Information<br>détaillée | Déplacez votre curseur sur chaque barre pour afficher<br>les détails correspondants, y compris le type de glucides,<br>la valeur, la date, l'heure, etc. Quand il n'y a pas de type<br>de glucides, " -" est affiché. |

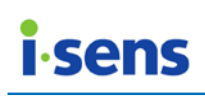

Le graphique des exercices est présenté sous forme de barres sur un graphe X-Y. Les données d'exercice(s) enregistrées apparaissent dans l'ordre chronologique, de la plus ancienne à la plus récente. L'axe des abcisses (X) représente la date et l'heure de la mesure. L'axe des ordonnées (Y) représente le niveau d'exercice effectif exprimé en kcal (kilocalorie. La calorie est une unité d'énergie valant approximativement 4,18 joules, ce qui correspond à la quantité d'énergie nécessaire pour élever la température d'un gramme d'eau de 1 °C).

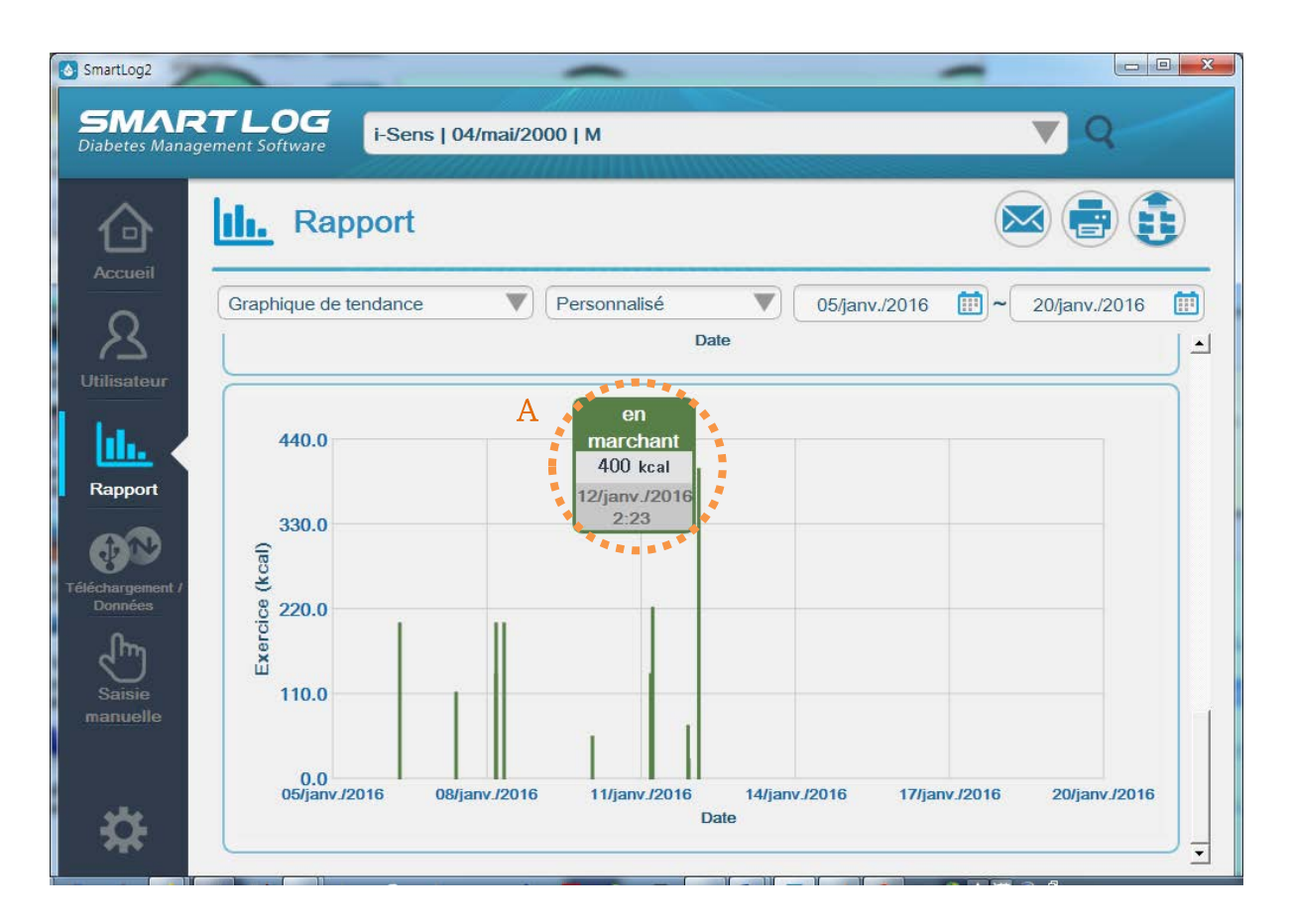

| Élément affiché             | Description                                                                                                    |
|-----------------------------|----------------------------------------------------------------------------------------------------|
| A. Information<br>détaillée | Déplacez votre curseur sur chaque barre pour afficher<br>les détails correspondants, y compris le type d'exercice,<br>la valeur d'exercice, date, l'heure, etc Quand il n'y a<br>aucun type d'exercice, " -" est affiché. |

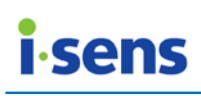

#### 3.3.2 Analyse des moyennes

L'analyse des moyennes présente les moyennes de glycémie par plage horairede repas et jours de la semaine. Cette analyse vous permettra de surveiller la manière dont les glycémies sont affectées par les repas d'un jour à l'autre.

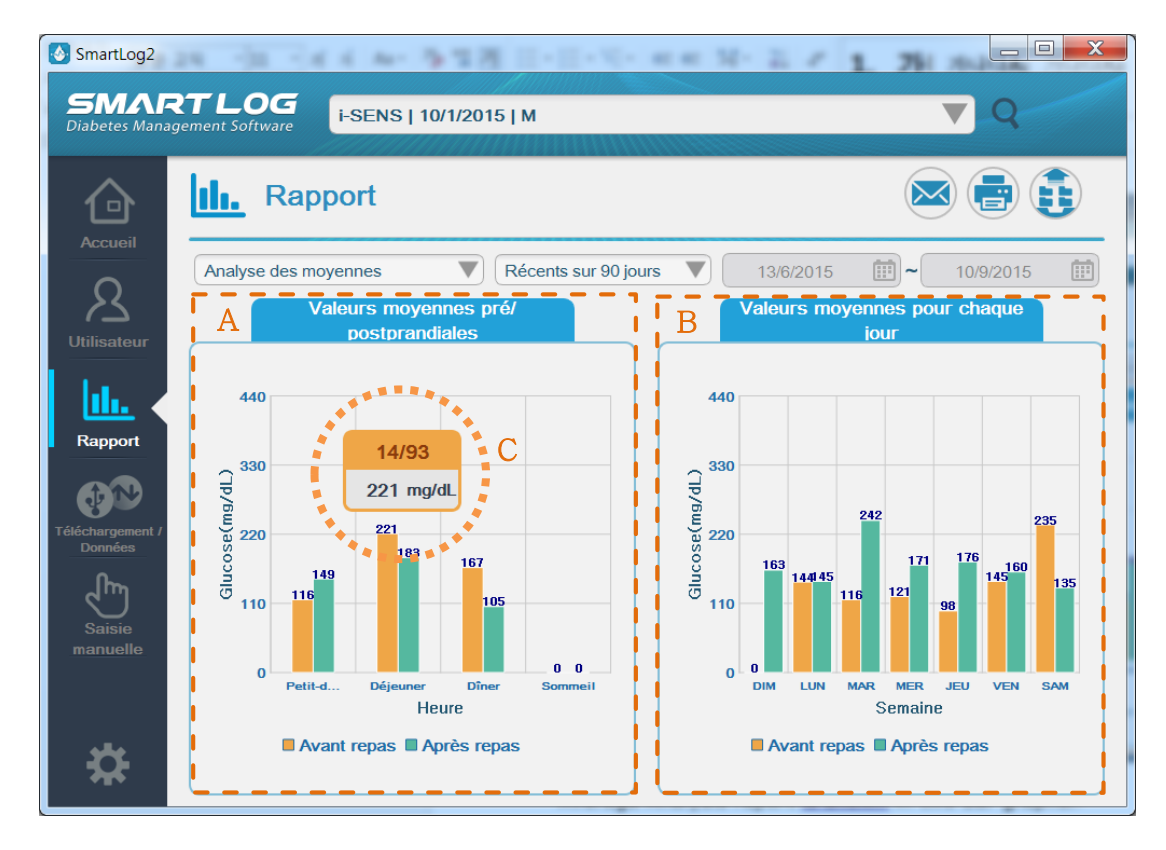

Le rapport d'analyse des moyennes est affiché sous forme de deux histogrammes.

| Élément affiché |                                              | Description                                                                                                    |  |  |
|-----------------|----------------------------------------------|----------------------------------------------------------------------------------------------------|--|--|
| А.              | Valeurs<br>moyennes pré ou<br>postprandiales | Cet élément affiche la valeur moyenne de chaque<br>période de la journée. L'axe des X représente les<br>heures de repas et de sommeil, tandis que l'axe des Y<br>représente les valeurs moyennes. Les valeurs<br>moyennes pré/postprandiales et d'avant/après le<br>sommeil sont indiquées dans l'histogramme. |  |  |
| В.              | Valeurs                                      | Cet élément affiche la valeur moyenne pour chaque                                                                                                    |  |  |
|                 | jour                                         | des Y représente les valeurs moyennes.                                                                                                    |  |  |
| С.              | Informations                                 | Déplacez votre curseur sur chacune des barres pour                                                                                                    |  |  |
|                 | détaillées                                   | afficher les détails associés, notamment les valeurs                                                                                                    |  |  |
|                 |                                              | mesurées, le total des valeurs mesurées et les                                                                                                    |  |  |
|                 |                                              | moyennes de glycémie.                                                                                                    |  |  |

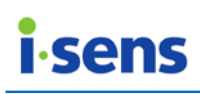

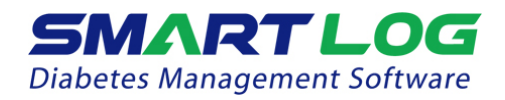

3.3.3 Graphique des tendances quotidiennes

Le graphique des tendances quotidiennes indique les glycémies d'une période de 24 heures. Ce rapport vous permet de suivre facilement l'évolution des glycémies d'une heure à l'autre.

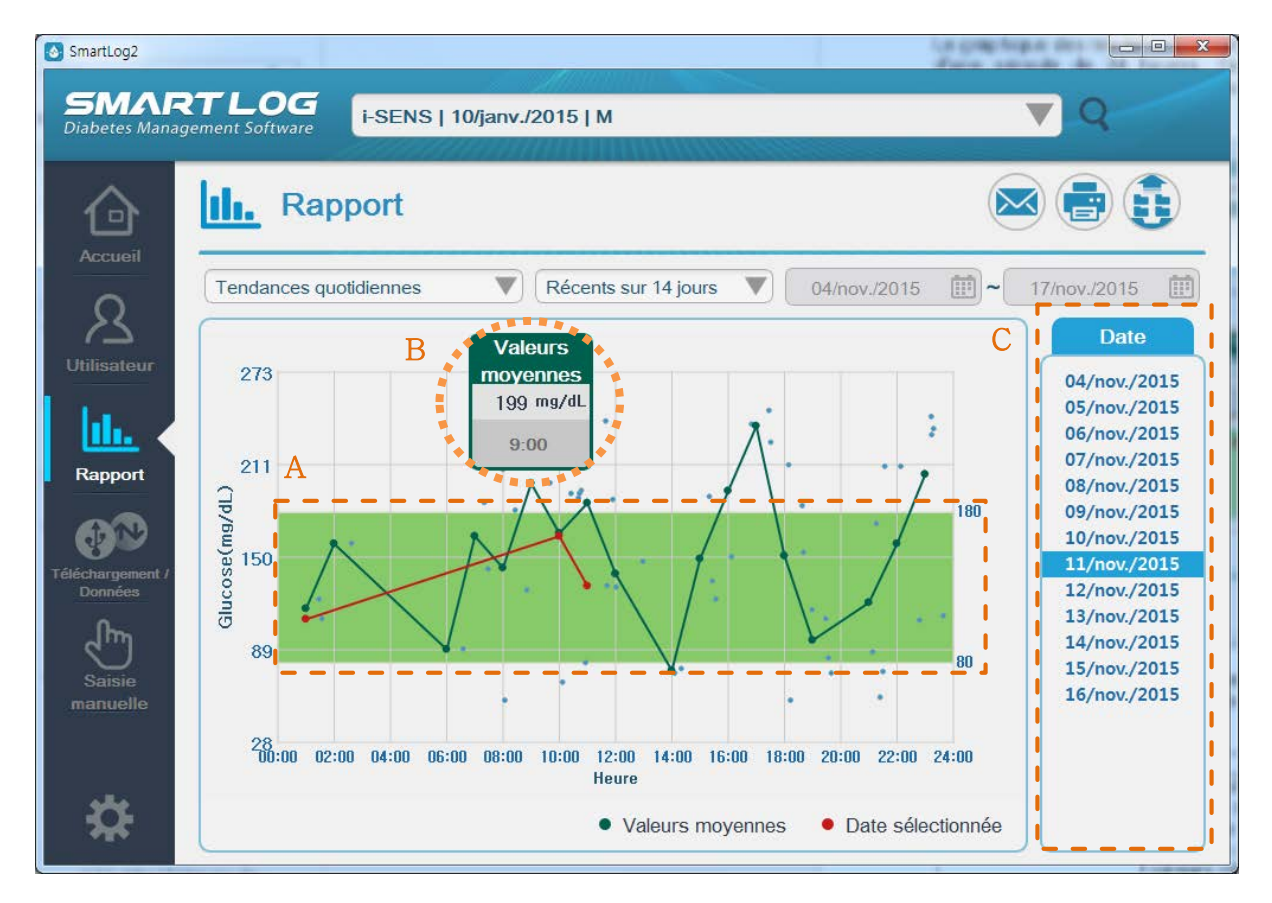

Toutes les glycémies sont affichées sous forme de points sur le graphique X-Y. L'axe des X représente l'heure de mesure tandis que l'axe des Y représente la glycémie mesurée.

|    | Élément affiché            | Description                                                                                                    |
|----|----------------------------|----------------------------------------------------------------------------------------------------|
| А. | Valeur cible               | La plage de valeurs cibles apparaît comme une zone<br>vert clair sur le graphique (consultez les parties « 3.2.2<br>Catégorie Gestion de la santé » et « 3.8 Paramètres »<br>pour plus d'informations sur la sélection d'une plage de<br>valeurs cibles). |
| В. | Informations<br>détaillées | Déplacez votre curseur sur chacun des points pour<br>afficher les détails associés, notamment la date,<br>l'heure, les glycémies, les intervalles de dates, etc.                                                                                          |
| C. | Sélection de la date       | Sélectionnez une date spécifique pour voir en trait rouge<br>la courbe des données moyennes pour la date choisie.<br>Cliquez sur la date à sélectionner.                                                                                                  |

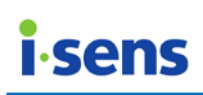

#### 3.3.4 Analyse des objectifs

Le rapport d'analyse des objectifs affiche le pourcentage des glycémies dont la valeur est supérieure et inférieure à chaque plage cible postprandial.

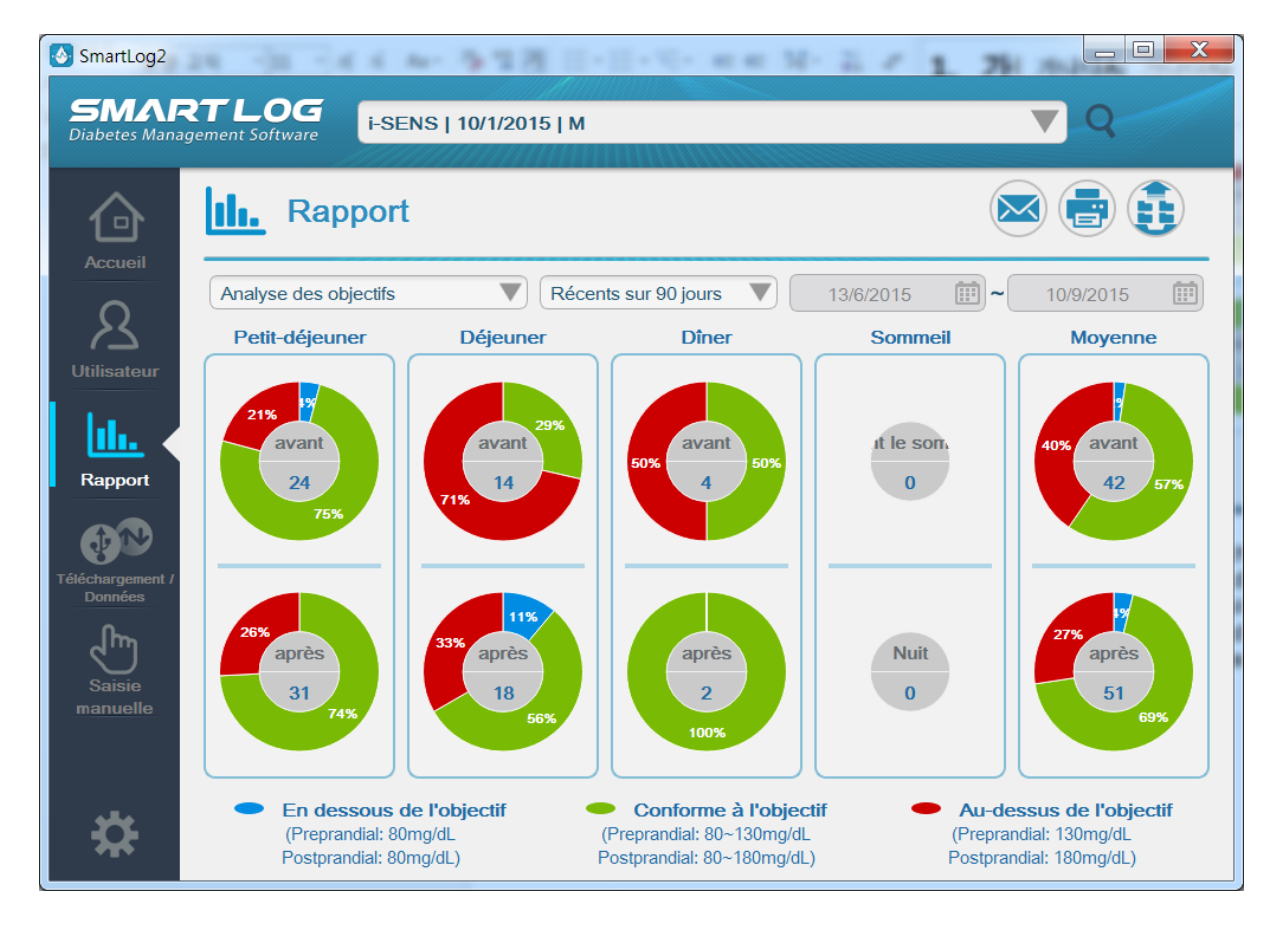

Le rapport d'analyse des objectifs affiche 10 diagrammes circulaires au total. Il utilise les plages cibles pré et postprandiales ainsi que celles de nuit/de sommeil pour afficher une plage cible globale. Les diagrammes circulaires indiquent la décomposition des pourcentages en utilisant les glycémies ainsi que les fréquences des mesures pour tous les repas et les périodes de sommeil (consultez les parties « 3.2.2 Catégorie Gestion de la santé » et « 3.8 Paramètres » pour plus d'informations sur la sélection de la plage de valeurs cibles).

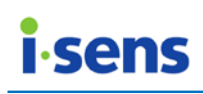

3.3.5 Graphique de comparaison des périodes

Le rapport d'analyse des objectifs affiche le pourcentage de glycémies dont la valeur est supérieure et inférieure à chaque plage cible postprandiale.

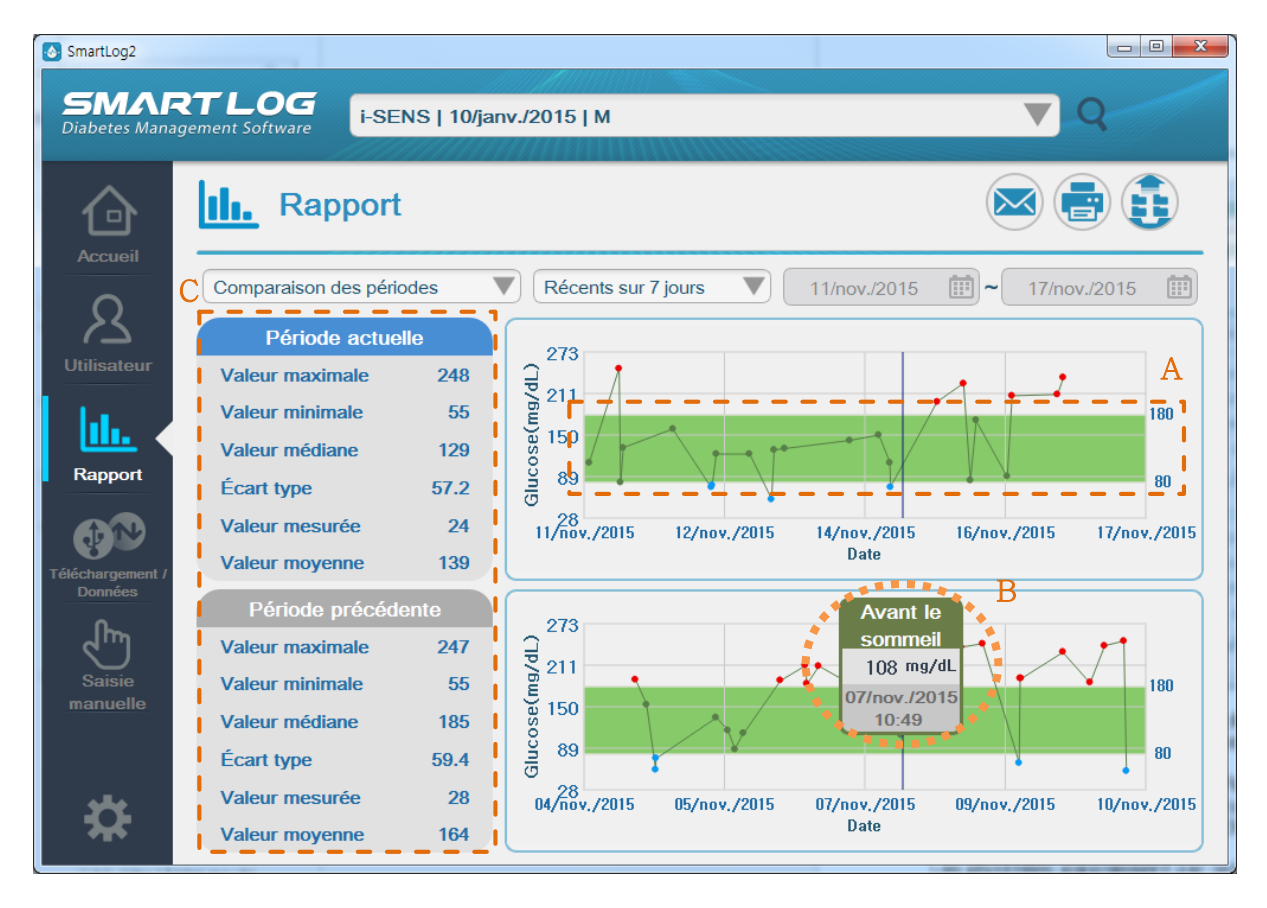

Le graphique de comparaison des périodes vous permet de comparer les tendances de glycémie entre un intervalle de dates sélectionné et un intervalle de dates précédent.

Les glycémies actuelles sont affichées sous forme de points dans la partie supérieure d'un graphique X-Y, tandis que l'intervalle de dates précédent est affiché dans la partie inférieure. Chaque point de donnée est relié au suivant par un trait plein.

Les glycémies apparaissent par ordre chronologique, des plus anciennes aux plus récentes. L'axe des X représente les dates des données, tandis que l'axe des Y représente les glycémies.

| Élément affiché | Description                                                                                                    |
|-----------------|----------------------------------------------------------------------------------------------------|
| A. Valeur cible | La plage de valeurs cibles apparaît comme une zone vert<br>clair sur le graphique (consultez les parties « 3.2.2<br>Catégorie Gestion de la santé » et « 3.8 Paramètres »<br>pour plus d'informations sur la sélection d'une plage de<br>valeurs cibles). |

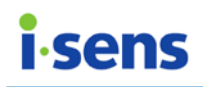

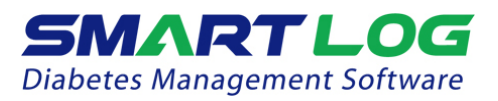

| В. | Informations<br>détaillées | Déplacez votre curseur sur chacun des points pour<br>afficher les détails associés, notamment la date, l'heure,<br>les glycémies, l'intervalle de dates, etc. |
|----|----------------------------|----------------------------------------------------------------------------------------------------|
| C. | Statistiques               | Cet élément indique les valeurs maximales, les valeurs<br>minimales, les médianes, les écarts types, les<br>fréquences des mesures et les moyennes.           |

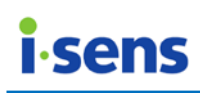

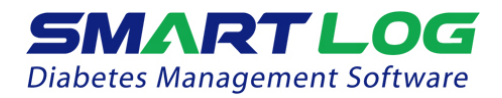

- 3.3.6 Journal
  - 3.3.6.1 Afficher les glycémies enregistrées

Le rapport Afficher le rapport de glycémie présente les glycémies quotidiennes pour les différents intervalles de temps. Les mesures de glycémie s'affichent dans une liste séquentielle organisée par intervalles de temps de repas/sommeil.

| SmartLog2 SMARTLOG Diabetes Management Software | i-Sens   04/mai/2000   M                                                                                                    | ▼ Q                                                                                        |
|-------------------------------------------------|----------------------------------------------------------------------------------------------------|--------------------------------------------------------------------------------------------|
| Co III. Rap                                     | port                                                                                                    |                                                                                            |
| Journal<br>Afficher le ra                       | Personnalisé     Personnalisé     Statistiques de glycémie                                                                                                    | ) 05/janv./2016 11 ~ 20/janv./2016 11 11 11 11 11 11 11 11 11 11 11 11 1                   |
| A Jour de repos                                 | Blycémie élevé ● Glycémie faible ② Cétone ★ Solution témoin<br>Avant le petit Après le petit<br>déjeuner déjeuner déjeuner<br>6 97 77                                                                                                    | Saisie manuelle Aide-mémoire Minsuline Avant le dîner Après le dîner Avant le sommeil Aube |
| réléchargement /                                | 7:26         9:36         2:21           ■ ☑         ☑         ☑           154         217           11:41         2:23                                                                                                    | 11:20<br>C                                                                                 |
| Saisie<br>manuelle                              | 6 72 1.1<br>8:39 5:48<br>6 6 72                                                                                                    | 150<br>1:32<br>2<br>163<br>2:20                                                            |
| 17/janv,/20                                     | 6 110 200 69                                                                                                    | 2:36<br>☑<br>☑<br>141 –                                                                    |
| Saisie manuelle                                 |                                                                                                    | C                                                                                          |
| * Date<br>* Heure<br>Glucose<br>Repas           | 19/janv /2016       Image: Comparison of the second second s | Humalog                                                                                    |
| Quantité du<br>renas<br>Exercice                | g Entrée directe V<br>kcal Entrée directe V                                                                                                    |                                                                                            |
| Aide-mémoir                                     | Veuillez saisir moins de 500 caractères.                                                                                                    |                                                                                            |

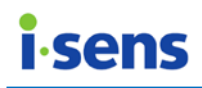

| Élément affiché                                     | Description                                                                                                    |
|-----------------------------------------------------|----------------------------------------------------------------------------------------------------|
| A. Légende                                          | Les glycémies élevées sont indiquées en rouge tandis<br>que les glycémies basses sont indiquées en bleu. Les<br>dates définies comme jours de vacances sont indiquées<br>en vert. (Consultez les parties « 3.2.2 Catégorie Gestion<br>de la santé » et « 3.8 Paramètres » pour plus<br>d'informations sur la sélection d'une plage de valeurs<br>cibles. Consultez la partie « 3.2.3 Catégorie Programme<br>de tests » pour plus d'informations sur la définition de<br>vacances.)<br>Les données indiquées par saisie manuelle sont<br>marquées par l'icône de saisie manuelle en bas de la<br>case correspondante. Les données dont les aide-<br>mémoires ont été saisis manuellement indiquent l'icône<br>d'aide-mémoire.<br>L'icône de cétone est affichée quand les données<br>correspondent à une valeur de cétone, l'icône CS<br>(mesure de solution de contrôle) est affichée lorsque les<br>données correspondent à une valeur CS, et l'icône<br>d'insuline est affichée si les données correspondent à un<br>dosage d'insuline. |
| B. Icône de saisie<br>manuelle                      | Vous pouvez utiliser immédiatement la saisie manuelle<br>(consultez la partie « 3.7 Saisie manuelle » pour plus<br>d'informations sur la saisie manuelle de données).                                                                                                    |
| C. Informations<br>détaillées en<br>saisie manuelle | Cliquez sur chaque valeur pour modifier ou supprimer<br>les informations.<br>Cependant, la date, l'heure et les glycémies<br>téléchargées du lecteur ne peuvent pas être modifiées<br>ni supprimées.                                                                                                    |
| D. Bouton<br>d'affichage de<br>l'heure              | <ul> <li>Cliquez sur le bouton d'affichage de l'heure (&gt;&gt;&gt;) à gauche pour vérifier les heures de début et de fin de chaque intervalle d'heures.</li> <li>Les heures de la semaine (en bleu foncé) et du weekend (en vert) ainsi que l'intervalle d'heures (statut d'origine) sont affichés avec chaque clic (consultez la partie « 3.2.3 Catégorie Programme de tests » pour plus d'informations sur la définition d'heures de début et de fin pour chaque intervalle).</li> </ul>                                                                                                    |

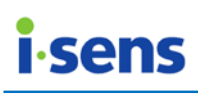

#### 3.3.6.2 Statistiques de glycémie

| 1.                                                                                            |                               | 1114AV                        |                      | and the second second |                   |                   |                     |          |     |
|-----------------------------------------------------------------------------------------------|-------------------------------|-------------------------------|----------------------|-----------------------|-------------------|-------------------|---------------------|----------|-----|
| III. Rapport                                                                                  |                               |                               |                      |                       |                   |                   | $\bigotimes$        |          | ) ( |
| Journal                                                                                       | Réc                           | ents sur 9                    | 10 jours             |                       | 13/6/20           | 15 🚺              | -                   | 10/9/201 | 15  |
| Afficher le rapport de glycémie Statistiques de glycémie Unité de mesure de la glycémie:mg/dL |                               |                               |                      |                       |                   |                   |                     |          |     |
|                                                                                               | Avant le<br>petit<br>déjeuner | Après le<br>petit<br>déjeuner | Avant le<br>déjeuner | Après le<br>déjeuner  | Avant le<br>diner | Après le<br>dîner | Avant le<br>sommeil | Aube     |     |
| Valeur mesurée                                                                                | 24                            | 32                            | 14                   | 19                    | 4                 | 3                 | 0                   | 0        |     |
| Moyenne                                                                                       | 116                           | 145                           | 221                  | 179                   | 167               | 75                | 0                   | 0        |     |
| Valeur maximale                                                                               | 266                           | 360                           | 374                  | 400                   | 230               | 112               | 0                   | 0        |     |
| Valeur minimale                                                                               | 78                            | 15                            | 83                   | 70                    | 124               | 15                | 0                   | 0        |     |
| Nombre d'hyperglycémies                                                                       | 5                             | 8                             | 10                   | 6                     | 2                 | 0                 | 0                   | 0        |     |
| Nombre d'hypoglycémies                                                                        | 1                             | 1                             | 0                    | 2                     | 0                 | 1                 | 0                   | 0        |     |
| Écart type                                                                                    | 38                            | 67                            | 104                  | 113                   | 50                | 52                |                     |          |     |
| Valeur médiane                                                                                | 107                           | 118                           | 245                  | 140                   | 157               | 98                | 0                   | 0        |     |

Les statistiques de glycémie indiquent pour chaque intervalle de temps de repas/sommeil des données statistiques, notamment les nombres de mesures, les moyennes, les valeurs maximales et minimales, les nombres de mesures hyper/hypo, les écarts types et les médianes. Le menu de saisie manuelle peut aussi être utilisé ici.

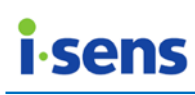

### **SMARTLOG** Diabetes Management Software

#### 3.3.7 Graphique récapitulatif sur deux semaines

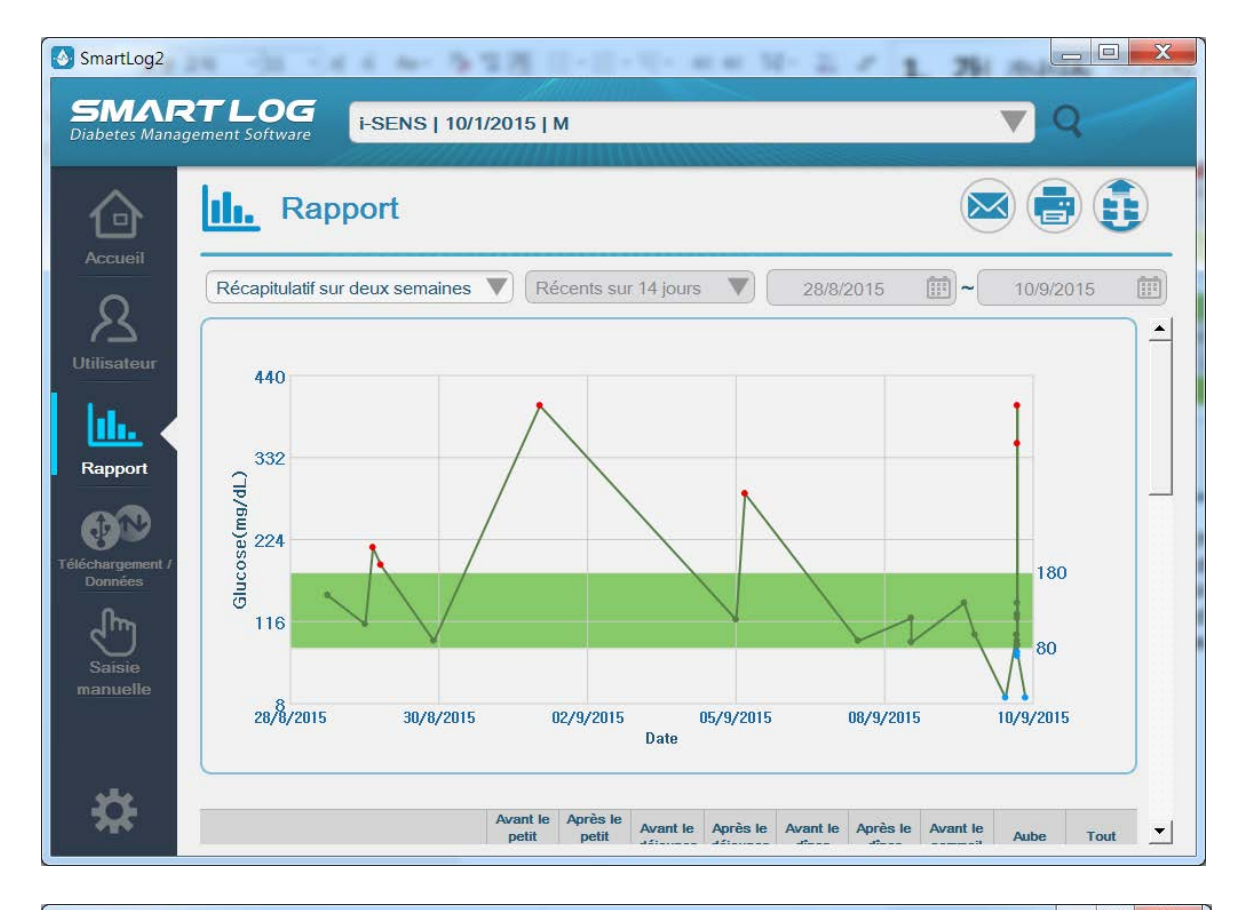

| II. Rapport                     |                               |                               |                      |                      |                   |                   |                     |        |      |
|---------------------------------|-------------------------------|-------------------------------|----------------------|----------------------|-------------------|-------------------|---------------------|--------|------|
| Récapitulatif sur deux semaines | Ré                            | ecents su                     | r 14 jours           |                      | 28/8/             | 2015              | ~                   | 10/9/2 | :015 |
|                                 | Avant le<br>petit<br>déjeuner | Après le<br>petit<br>déjeuner | Avant le<br>déjeuner | Après le<br>déjeuner | Avant le<br>dîner | Après le<br>diner | Avant le<br>sommeil | Aube   | То   |
| Valeur mesurée                  | 0                             | 3                             | 6                    | 16                   | 0                 | 2                 | 0                   | 0      | 2    |
| Moyenne                         | 0                             | 82                            | 140                  | 165                  | 0                 | 57                | 0                   | 0      | 14   |
| Valeur maximale                 | 0                             | 118                           | 284                  | 400                  | 0                 | 98                | 0                   | 0      | 40   |
| Valeur minimale                 | 0                             | 15                            | 83                   | 70                   | 0                 | 15                | 0                   | 0      | 1    |
| Nombre d'hyperglycémies         | 0                             | 0                             | 2                    | 4                    | 0                 | 0                 | 0                   | 0      | 6    |
| Nombre d'hypoglycémies          | 0                             | 1                             | 0                    | 2                    | 0                 | 1                 | 0                   | 0      | 4    |
| Écart type                      |                               | 58                            | 87                   | 113                  |                   | 59                |                     |        | 10   |
| Valeur médiane                  | 0                             | 112                           | 88                   | 123                  | 0                 | 57                | 0                   | 0      | 11   |

| MART I                                        | LOG<br>t Software                           | -SENS   10/             | /janv./2015                    | БІМ          |                                        | Actus                                               | 2000                    | <u></u>        | 9                  |
|-----------------------------------------------|---------------------------------------------|-------------------------|--------------------------------|--------------|----------------------------------------|-----------------------------------------------------|-------------------------|----------------|--------------------|
|                                               | Rappo                                       | ort                     |                                |              |                                        |                                                     |                         |                |                    |
| S<br>Isateur                                  | écapitulatif sur de<br>ur de repos 🌘 Glycér | eux semaines            | cémie faible 🔇                 | Cétone ★ S   | t jours                                | 04/nov.                                             | /2015  <br>le 🔲 Aide-n  | némoire 🕅 Inst | nov./2015 🚺        |
| >                                             | Date                                        | déjeuner                | déjeuner                       | déjeuner     | déjeuner                               | Avant le diner                                      | dîner                   | sommeil        | Aube               |
| 1                                             | 6/nov./2015                                 |                         | 400                            |              |                                        |                                                     | 210                     | 235            | <u> </u>           |
|                                               |                                             |                         | 6:36                           |              |                                        |                                                     | 9:35                    | 11:19          |                    |
| pport                                         |                                             |                         | Ľ                              |              |                                        |                                                     | Ľ                       | ß              |                    |
|                                               |                                             |                         | 350                            |              |                                        |                                                     |                         |                |                    |
|                                               |                                             |                         | 8:01                           |              |                                        |                                                     |                         |                |                    |
|                                               |                                             |                         |                                |              |                                        |                                                     |                         |                |                    |
|                                               | 5/00/ /2015                                 |                         | 100                            |              | 226                                    | 83                                                  | 172                     |                |                    |
| argement / 1                                  | 5/nov./2015                                 |                         | 199<br>9:41                    |              | 226<br>5:32                            | 83<br>7:35                                          | 172<br>9:17             |                |                    |
| argement /<br>nnées                           | 5/nov./2015                                 |                         | 199<br>9:41                    |              | 226<br>5:32                            | 83<br>7:35<br>⊠ Ø                                   | <b>172</b><br>9:17      |                |                    |
| argement / 1<br>nnées 1                       | 5/nov./2015<br>4/nov./2015                  | 142                     | 199<br>9:41<br>🗹               |              | 226<br>5:32<br>2<br>150                | 83<br>7:35<br>© Ø<br>109                            | 172<br>9:17<br>2        |                |                    |
| argement / 1<br>Innées 1                      | 5/nov./2015<br>4/nov./2015                  | <b>142</b><br>7:29      | 199<br>9:41<br>⊠               |              | 226<br>5:32<br>2<br>150<br>4:08        | 83<br>7:35<br>© Ø<br>109<br>7:29                    | 172<br>9:17<br>☑        |                |                    |
| argement /<br>Innées<br>Argement /<br>Innées  | 5/nov./2015<br>4/nov./2015                  | 142<br>7:29             | 199<br>9:41<br>©               |              | 226<br>5:32<br>150<br>4:08             | 83<br>7:35<br>© Ø<br>109<br>7:29<br>©               | 172<br>9:17<br>⊠        |                |                    |
| argement /<br>nnées<br>b<br>aisie<br>nuelle   | 5/nov./2015<br>4/nov./2015                  | 142<br>7:29<br>E        | 199<br>9:41<br>E               |              | 226<br>5:32<br>150<br>4:08<br>12       | 83<br>7:35<br>2 2<br>109<br>7:29<br>2<br>73         | <b>172</b><br>9:17<br>⊠ |                |                    |
| argement / 1<br>nnées 1<br>aisie<br>nuelle    | 5/nov./2015<br>4/nov./2015                  | <b>142</b><br>7:29<br>⊠ | 199<br>9:41<br>E               |              | 226<br>5:32<br>2<br>150<br>4:08<br>2   | 83<br>7:35<br>2 2<br>109<br>7:29<br>2<br>73<br>7:41 | 9:17<br>5:17            |                |                    |
| argement / 1<br>mnées 1<br>aisie<br>nuelle    | 5/nov./2015<br>4/nov./2015                  | <b>142</b><br>7:29<br>⊠ | 199<br>9:41<br>12              | 120          | 226<br>5:32<br>27<br>150<br>4:08<br>27 | 83<br>7:35<br>209<br>7:29<br>27<br>73<br>7:41<br>20 | 172<br>9:17<br>⊠        |                | 122                |
| argement / 1<br>nnées 1<br>aisie<br>nuelle 1  | 5/nov./2015<br>4/nov./2015<br>3/nov./2015   | <b>142</b><br>7:29<br>⊠ | 199<br>9:41<br>⊠<br>55         | 130          | 226<br>5:32<br>2<br>150<br>4:08<br>2   | 83<br>7:35<br>29<br>7:29<br>27<br>73<br>7:41<br>2   | 172<br>9:17<br>⊠        |                | 122                |
| argement / 1<br>nnées<br>1<br>aisie<br>nuelle | 5/nov./2015<br>4/nov./2015<br>3/nov./2015   | <b>142</b><br>7:29<br>⊠ | 199<br>9:41<br>☑<br>55<br>8:05 | 130<br>12:02 | 226<br>5:32<br>2<br>150<br>4:08<br>2   | 83<br>7:35<br>2 9<br>7:29<br>2<br>73<br>7:41<br>2   | <b>172</b><br>9:17<br>⊠ |                | <b>122</b><br>1:29 |

Le graphique récapitulatif sur deux semaines présente toutes les données des rapports de graphique de tendance et de journal (statistiques de glycémie, enregistrement des glycémies) pour un intervalle de deux semaines. Consultez les parties « 3.3.1 Graphique de tendance » et « 3.3.6 Journal » pour obtenir des informations détaillées sur chaque rapport.

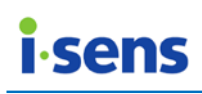

3.3.8 Listes d'historique des mesures

Les listes d'historique des mesures indiquent toutes les données, notamment les dates, les heures, les mesures et les aide-mémoires au sein d'un intervalle sélectionné.

| SmartLog2        | -                                                                                                    |                       | -                               |                                                  |  |  |  |
|------------------|----------------------------------------------------------------------------------------------------|-----------------------|---------------------------------|--------------------------------------------------|--|--|--|
|                  | RTLOG                                                                                                    | i-Sens   04/r         | mai/2000   M                    | ▼ Q                                              |  |  |  |
| ᢙ                | III. Rapp                                                                                                    | port                  | 244444                          |                                                  |  |  |  |
| Accueil          | Liste des agenda                                                                                                    | AS<br>Glycémie faible | Récents     Valeur de cétonémie | sur 14 jours ▼ 16/janv./2016 1 ~ 29/janv./2016 1 |  |  |  |
| Utilisateur      | Date                                                                                                    | Heure                 | Glucose                         | Aide-mémoire                                     |  |  |  |
| liti. 🗸          | 22/janv./2016                                                                                                    | 2:33                  | _                               | ≝ Ø                                              |  |  |  |
| Rapport          | 22/janv./2016                                                                                                    | 2:28                  | -                               | ⊠ Ø                                              |  |  |  |
|                  | 22/janv./2016                                                                                                    | 1:39                  | 33                              | ⊠ Ø                                              |  |  |  |
| Téléchargement / | 19/janv./2016                                                                                                    | 11:20                 | 34                              | ⊠ Ø                                              |  |  |  |
| Données          | 19/janv./2016                                                                                                    | 2:23                  | 217                             | <u>د</u>                                         |  |  |  |
| رالس)            | 19/janv./2016                                                                                                    | 2:21                  | 77                              | 区 Ø                                              |  |  |  |
| Saisie           | 19/janv./2016                                                                                                    | 11:41                 | 154                             | 区 <b>9</b> 8                                     |  |  |  |
|                  | 19/janv./2016                                                                                                    | 9:36                  | 97                              | ۲<br>۲                                           |  |  |  |
|                  | 19/janv./2016                                                                                                    | 7:26                  | _                               | ⊠ test                                           |  |  |  |
|                  | 18/janv./2016                                                                                                    | 5:48                  | • 1.1                           | <b>E</b>                                         |  |  |  |
|                  |                                                                                                    | 0.00                  |                                 |                                                  |  |  |  |
| ĺ                | Saisie manuelle                                                                                                    |                       |                                 |                                                  |  |  |  |
|                  | Saisie manuelle       * Date     19/janv./2016     Image: Cétone     Insuline     Humalog     Image: Cétone     Image: Cétone <t< th=""></t<> |                       |                                 |                                                  |  |  |  |
|                  | Quantité du repas     23 g     1 tranche de pain(35g       Exercice     kcal     Entrée directe                                                                                                    |                       |                                 |                                                  |  |  |  |
|                  | Aide-mémoire                                                                                                    | test                  |                                 |                                                  |  |  |  |
| l l              |                                                                                                    |                       |                                 |                                                  |  |  |  |

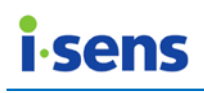

| Élément affiché                                    | Description                                                                                                    |
|----------------------------------------------------|----------------------------------------------------------------------------------------------------|
| A. Légende                                         | Les glycémies élevées sont indiqués en rouge tandis que<br>les glycémies basses sont indiquées en bleu. Les dates<br>définies comme jours de vacances sont indiquées en<br>orange. (Consultez les parties « 3.2.2 Catégorie Gestion<br>de la santé » et « 3.8 Paramètres » pour plus<br>d'informations sur la sélection d'une plage de valeurs<br>cibles. Consultez la partie « 3.2.3 Catégorie Programme<br>de tests » pour plus d'informations sur la définition de<br>vacances.)<br>L'icône de cétone est affichée quand les données<br>correspondent à une valeur de cétone, l'icône CS<br>(mesure de solution de contrôle) est affichée lorsque les<br>données correspondent à une valeur CS et l'icône<br>d'insuline est affichée si les données correspondent à un |
| <ul> <li>B. Informations<br/>détaillées</li> </ul> | Cliquez sur chaque ligne pour modifier ou supprimer des données. Cependant, la date, l'heure et les glycémies téléchargées du lecteur ne peuvent pas être modifiées ni supprimées. (consultez la partie « 3.7 Saisie manuelle » pour plus d'informations sur la saisie manuelle de données).                                                                                                    |

# .

#### Ce que vous devez savoir

Certains rapports indiquent le pourcentage des glycémies respectant les objectifs glycémiques. Dans certains cas, la somme des pourcentages est susceptible de ne pas être de 100 % en raison d'une erreur d'arrondi ou d'une représentation insuffisante de la précision de SmartLog.

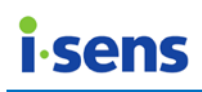

#### 3.4 Téléchargement / Données

Téléchargement / Données vous permet de télécharger des données et d'importer/exporter les données vers/depuis SmartLog dans divers formats de fichiers.

Cliquez sur Téléchargement / Données, suite à quoi l'écran ci-dessous apparaît.

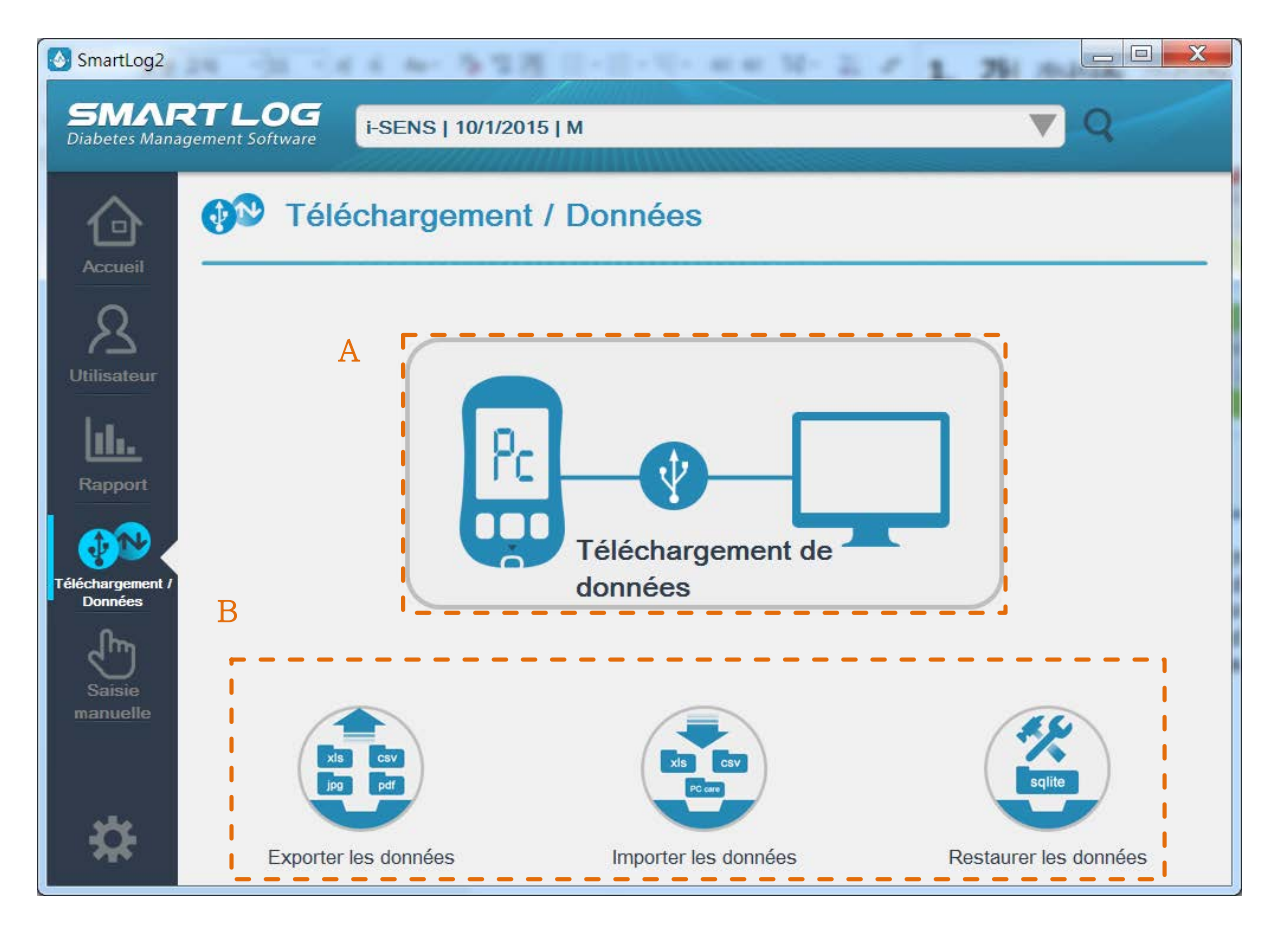

|    | Élément affich | lé  | Description                                             |
|----|----------------|-----|---------------------------------------------------------|
| Α. | Téléchargem    | ent | Vous pouvez télécharger les glycémies du lecteur vers   |
|    | de données     |     | un PC ou un MAC.                                        |
| Β. | Gestion        | des | Choisissez le type de format de fichier à utiliser pour |
|    | données        |     | exporter les données.                                   |

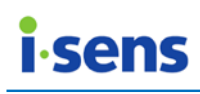

3.4.1 Téléchargement de données

Vous pouvez télécharger les glycémies du lecteur vers un PC ou un MAC.

Ce que vous devez savoir Vous devez utiliser le câble pour connecter le lecteur i-SENS au PC. En fonction du lecteur utilisé, un câble SmartLog peut être nécessaire. Branchez l'extrémité du câble au port USB (A) du PC, et l'autre extrémité du câble à la prise de communications (B) du lecteur.

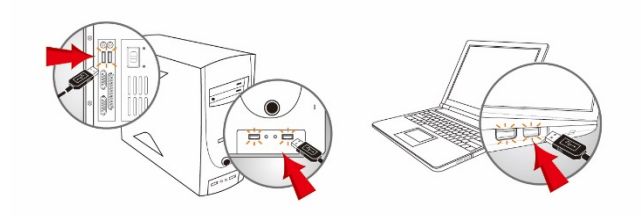

A. Connexion au port USB

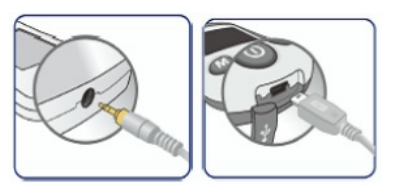

 B. Connexion à la prise de communications Du lecteur

Branchez le lecteur au PC avec le câble USB et mettez le lecteur sous tension. Cliquez sur le bouton Télécharger les données lorsque le lecteur affiche « Pc ».

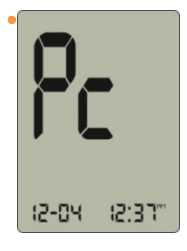

# Informations importantes

Vous ne pouvez pas tester ou utiliser la fonction mémoire du lecteur lorsque ce dernier est connecté au PC. Ne testez pas le lecteur lorsque ce dernier est connecté au PC.

Une fois le lecteur connecté avec succès, le téléchargement des données débute. L'écran de téléchargement des données indique la progression de 0 % à 100 % comme illustré ci-dessous.

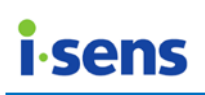

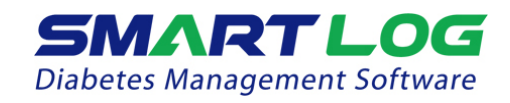

| Т | élécha | argeme | ent en | cours |  |
|---|--------|--------|--------|-------|--|
|   |        | 28%    |        |       |  |
|   | 0      | 0      | 0      | ••••  |  |

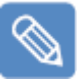

#### Remarque

Si le lecteur n'est pas correctement connecté au PC, ou s'il n'est pas sous tension, « Pc » ne s'affiche pas sur l'écran du lecteur. Une bulle contextuelle apparaît en bas à droite de l'écran comme illustré ci-dessous.

| i |                                                                                                | × |
|---|------------------------------------------------------------------------------------------------|---|
|   | Veuillez réessayer de<br>télécharger après avoir<br>branché ou mis sous<br>tension l'appareil. |   |
|   |                                                                                                |   |

Si la bulle contextuelle s'affiche, branchez le lecteur ou mettez-le sous tension s'il est déjà branché au PC, puis vérifiez que « Pc » s'affiche et relancez le processus de réception des données.

# Ce que vous devez savoir

Ne débranchez pas le câble USB SmartLog de votre PC ou de votre lecteur pendant que vous téléchargez les données du lecteur.

Lorsque la progression atteint 100 %, l'écran affiche le nombre d'éléments téléchargés ainsi que la liste des données.

| SMART              | LOG        |
|--------------------|------------|
| Diabetes Managemen | t Software |

| Téléchargement terminé 🛛 🛞              |                                          |                |  |  |  |
|-----------------------------------------|------------------------------------------|----------------|--|--|--|
|                                         | Nombre de données :                      | 25             |  |  |  |
| Date                                    | Heure                                    | Glucose(mg/dL) |  |  |  |
| 28/oct./2015                            | 2:30                                     | 148 🔶          |  |  |  |
| 28/oct./2015                            | 12:12                                    | 143            |  |  |  |
| 28/oct./2015                            | 12:06                                    | 141            |  |  |  |
| 28/oct./2015                            | 11:45                                    | 137            |  |  |  |
| 28/oct./2015                            | 11:33                                    | 146            |  |  |  |
| 15/déc./2014                            | 5:54                                     | 402            |  |  |  |
| 17/nov./2014                            | 10:03                                    | 42             |  |  |  |
| 17/nov./2014                            | 10:03                                    | 42             |  |  |  |
| 17/nov./2014                            | 10:01                                    | Lo 🗸           |  |  |  |
|                                         |                                          |                |  |  |  |
| Heure de l'indicate<br>Heure du système | ur: inconnu(e)(s)<br>: 17/nov./2015 1:46 |                |  |  |  |

L'heure du lecteur peut être synchronisée avec l'heure du système en cliquant sur le bouton Synchroniser. L'heure de certains lecteurs ne peut être obtenue.

Cliquez sur le bouton de confirmation pour terminer la réception des données.

<< Bouton de confirmation

Cliquez sur le bouton de confirmation pour passer à la page d'informations de l'utilisateur.

Consultez la partie « 3.2.1. Profil de l'utilisateur » pour plus d'informations sur l'inscription d'un nouvel utilisateur. Pour ajouter un numéro de série du lecteur à un utilisateur déjà inscrit, cliquez sur la flèche du bas en regard du bouton Ajouter un compte utilisateur comme ci-dessous, et sélectionnez le nom d'utilisateur.

| Ajouter un compte utilisa | $\mathbf{\nabla}$ |
|---------------------------|-------------------|
| Ajouter un compte utilisa |                   |
| i-SENS                    |                   |
| t1                        |                   |
| t2                        |                   |

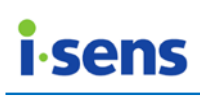

S'il s'agit d'un lecteur qui a déjà été connecté auparavant, le profil utilisateur reste inactif comme illustré ci-dessous.

| Informations de     | e base      |
|---------------------|-------------|
| * Nom               | i-SENS      |
|                     | (i-SENS     |
| * Date de naissance | 10/Jan/2015 |
| * Sexe              | Masculin    |
| E-mail              |             |

Ce que vous devez savoir

Si un nouvel utilisateur n'est pas inscrit ou si le numéro de série du lecteur n'est pas ajouté, les données téléchargées ne seront pas enregistrées.

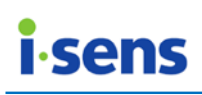

### 3.4.2 Exporter les données

Cliquez sur Exporter les données, suite à quoi l'écran ci-dessous apparaît.

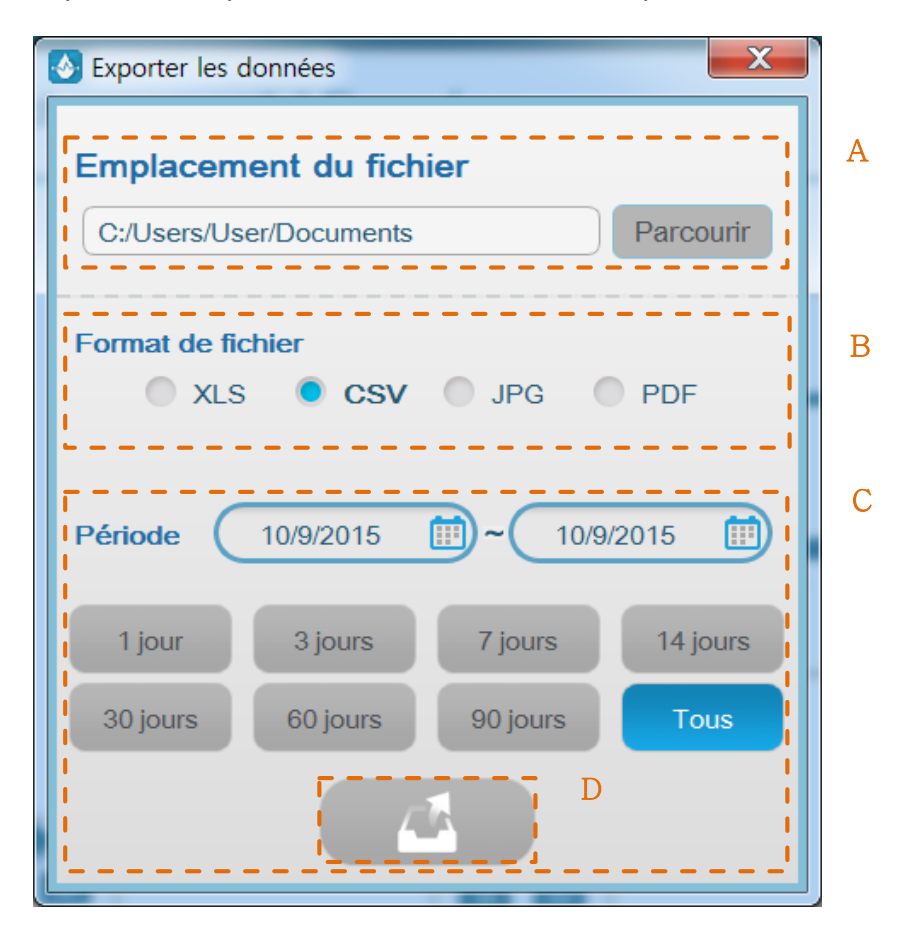

|    | Élément affiché   | Description                                                  |
|----|-------------------|--------------------------------------------------------------|
| Α. | Emplacement du    | Cliquez sur le bouton Parcourir pour indiquer                |
|    | fichier           | l'emplacement où les données exportées seront                |
|    |                   | enregistrées.                                                |
| В. | Format de fichier | Choisissez le type de format de fichier à utiliser pour      |
|    |                   | exporter les données.                                        |
| С. | Période           | Indique l'intervalle de dates pour les données exportées.    |
|    |                   | Utilisez le calendrier pour indiquer la date de début et     |
|    |                   | de fin. Sélectionnez 1 jour, 3 jours, 7 jours, 14 jours, 30  |
|    |                   | jours, 60 jours, 90 jours, ou toutes les données pour        |
|    |                   | choisir l'intervalle de temps sur la base de la date de fin. |
| D. | Bouton            | Sélectionnez chaque élément et cliquez sur le bouton         |
|    | d'exportation     | d'exportation des données pour commencer à exporter          |
|    | des données       | les données.                                                 |

# **i**-sens

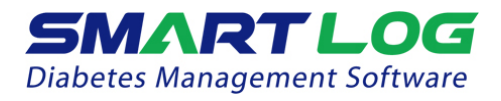

Il est aussi possible d'exporter des fichiers dans le menu Rapports.

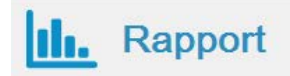

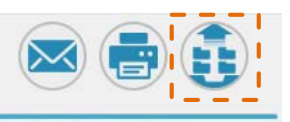

Cliquez sur le bouton d'exportation à droite de Rapport pour afficher la boîte de dialogue d'exportation. La durée par défaut sera la même que la durée actuelle du rapport.

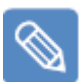

#### Ce que vous devez savoir

Les informations de l'utilisateur actuel sont exportées en même temps que les données. Changez l'utilisateur actuel pour qu'il corresponde à celui que vous souhaitez exporter (consultez la partie « 3.1 Exécution de Smartlog » pour plus d'informations sur le changement de l'utilisateur actuel).

#### 3.4.3 Importer les données

Cliquez sur Importer les données, suite à quoi l'écran ci-dessous apparaît.

|        | Marter les données       | ×        | Importer les données               | 100                                  | ×                   |
|--------|--------------------------|----------|------------------------------------|--------------------------------------|---------------------|
| A      | Emplacement du fichier   | rcourir  | Emplacement (<br>116_182211_Berick | <b>du fichier</b><br>ht Blutzuckersp | iegel.xls Parcourir |
| В      | Nom Date de naissance Se | xe       | E Nor                              | mbre de donné                        | es : 56             |
|        | 1                        |          | Date                               | Heure                                | Glucose(mg/dL)      |
|        | 1                        | 1        | 03/nov./2015                       | 5:38                                 | 242 🔶               |
|        |                          |          | 03/nov./2015                       | 6:20                                 | 158                 |
|        | j.                       |          | 03/nov./2015                       | 8:48                                 | 228                 |
|        | 1                        | 1        | 03/nov./2015                       | 11:20                                | 211                 |
|        |                          |          | 04/nov./2015                       | 3:21                                 | 190                 |
|        | 1                        |          | 04/nov./2015                       | 6:42                                 | 153                 |
|        | •                        |          | 04/nov./2015                       | 9:25                                 | 57                  |
|        |                          | <u> </u> | 04/nov./2015                       | 9:31                                 | 74                  |
| $\sim$ |                          |          | 05/nov./2015                       | 3:27                                 | 134 🗸               |
| C      | Periode D                |          |                                    |                                      | D                   |

|              | Élément affiché | Description                                                |
|--------------|-----------------|------------------------------------------------------------|
| Α.           | Emplacement du  | Cliquez sur le bouton Parcourir pour sélectionner le       |
|              | fichier         | fichier de données dans l'emplacement enregistré. Seuls    |
|              |                 | les fichiers XLS et CSV ainsi que les fichiers PC Care     |
|              |                 | peuvent être sélectionnés.                                 |
| Β.           | Liste des       | Le nom d'utilisateur, la date de naissance et le sexe sont |
|              | utilisateurs    | affichés une fois le fichier sélectionné.                  |
| С.           | Période         | L'intervalle de dates d'enregistrement du fichier          |
|              |                 | sélectionné est automatiquement défini.                    |
| D.           | Bouton          | Après avoir renseigné chaque élément, cliquez sur          |
|              | d'importation   | « Import Data » (Importer les données) pour                |
|              |                 | commencer à importer les données. Les données dont         |
|              |                 | l'emplacement a été sélectionné sont affichées dans la     |
|              |                 | liste E. Cliquez à nouveau sur le bouton pour ajouter les  |
|              |                 | données à l'utilisateur.                                   |
| Ε.           | Liste des       | Indiquez l'emplacement puis cliquez sur le bouton          |
|              | données         | d'importation des données pour voir les dates, les         |
| téléchargées |                 | heures et les glycémies du fichier sélectionné.            |

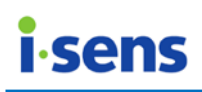

#### 3.4.4 Restaurer les données

Cliquez sur le bouton Restaurer les données, suite à quoi l'écran ci-dessous apparaît.

|   | Restaurer les données                  |                | X         | \delta Restaurer les don              | nées              | ×         |
|---|----------------------------------------|----------------|-----------|---------------------------------------|-------------------|-----------|
| A | Emplacement du                         | fichier        | Parcourir | <br>Emplacement<br>C:/smartlog.sqlite | du fichier        | Parcourir |
| В | Nom Dat                                | e de naissance | Sexe      | Nom                                   | Date de naissance | Sexe      |
|   |                                        |                | <u> </u>  | Anura Franz M                         | . 1963-01-30      | м         |
|   |                                        |                |           | David John Mi                         | . 1946-10-13      | м         |
|   |                                        |                |           | Hannah Purcel                         | . 1990-04-28      | F         |
|   | •                                      |                |           | John Geoffrey                         | 1946-02-05        | м         |
|   | 1                                      |                |           | Malcolm Berry                         | 1965-09-19        | M         |
|   |                                        |                |           | Martin Steven                         | 1987-02-17        | м         |
|   | li i i i i i i i i i i i i i i i i i i |                |           | Melanie Jane                          | 1963-02-06        | F         |
|   | •                                      |                |           | Roderick Sing                         | 1985-01-20        | м         |
|   |                                        |                |           | Shannon Tai                           | 1972-07-27        | M         |
|   |                                        |                |           |                                       |                   |           |
|   |                                        | 名              | С         |                                       |                   | С         |

| Élément affiché |                  | Description                                                  |
|-----------------|------------------|--------------------------------------------------------------|
| Α.              | Emplacement du   | Cliquez sur le bouton Parcourir pour sélectionner le fichier |
|                 | fichier          | de données dans l'emplacement enregistré.                    |
| В.              | Liste des        | Choisissez un fichier de sauvegarde pour afficher le nom,    |
|                 | utilisateurs     | la date de naissance et le sexe des utilisateurs contenus    |
|                 |                  | dans le fichier de données sélectionné. Sélectionnez dans    |
|                 |                  | la liste le nom de l'utilisateur à restaurer.                |
| С.              | Bouton de        | Le bouton de restauration des données reste désactivé        |
|                 | restauration des | jusqu'à avoir sélectionné l'utilisateur. Cliquez ensuite sur |
|                 | données          | le bouton de restauration des données                        |

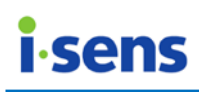

#### 3.5 Envoyer un e-mail

L'option Envoyer un e-mail permet d'envoyer tous les rapports par e-mail.

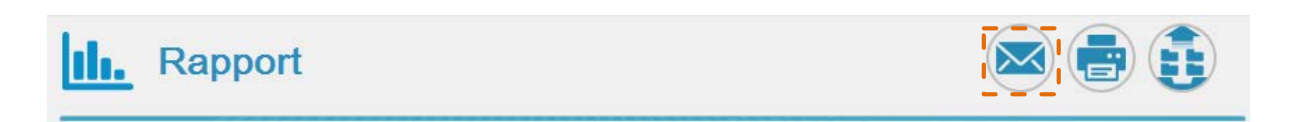

Cliquez sur le bouton d'envoi d'e-mail dans le coin supérieur droit du menu Rapports. La page ci-dessous apparaît.

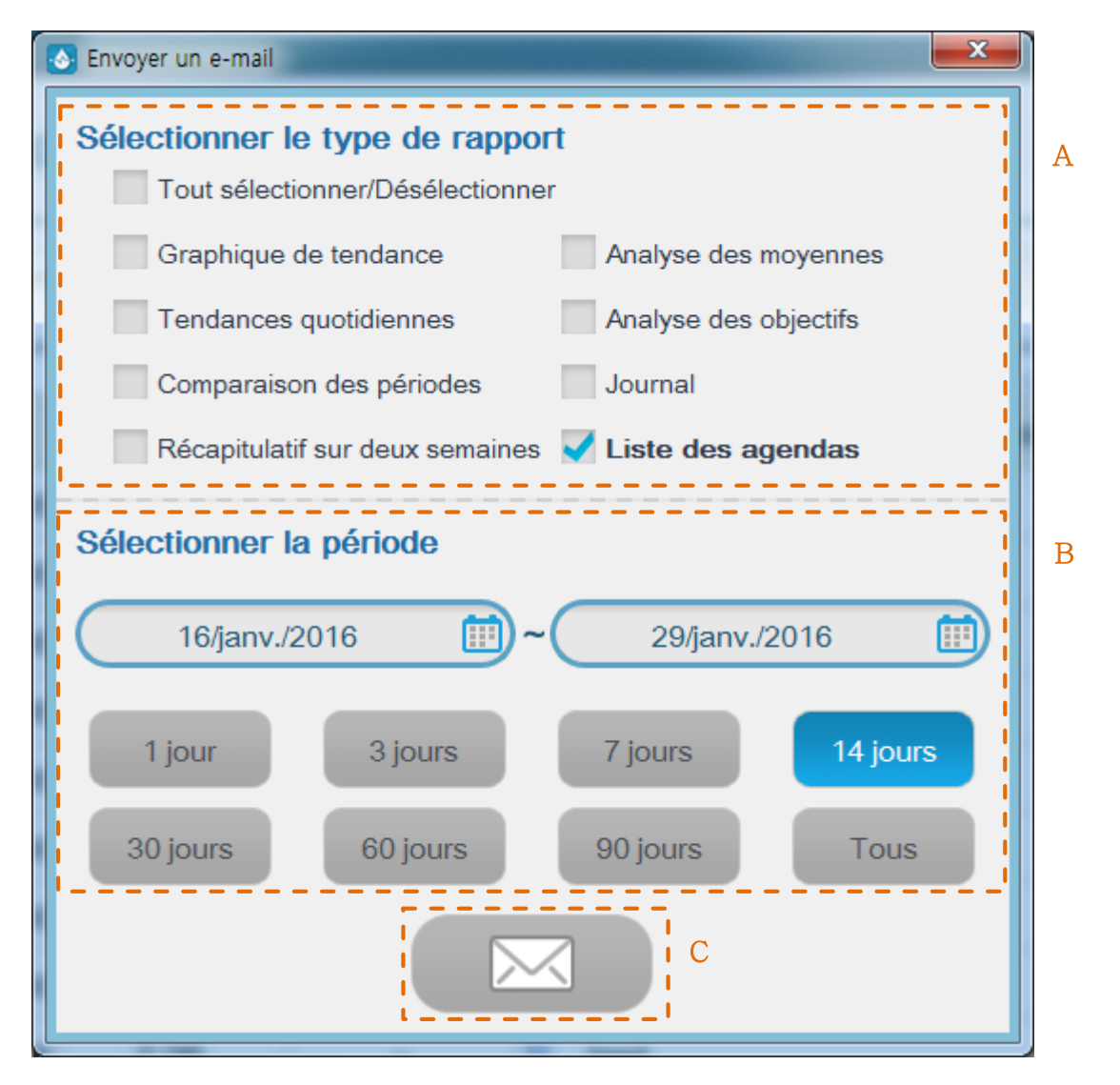

| Élément affiché |                          |            | Description                                                                                                    |
|-----------------|--------------------------|------------|----------------------------------------------------------------------------------------------------|
| Α.              | Sélection<br>type de rap | du<br>port | Par défaut, le type de rapport défini dans le menu « View<br>Report » (Afficher les rapports) est utilisé. Cochez les<br>cases en regard des types de rapports soubaités |
|                 |                          |            | cases en regard des types de rapports souriaites.                                                                                                    |
| В.              | Intervalle               | de         | Par défaut, l'intervalle de dates pour les rapports défini                                                                                                    |
|                 | dates                    |            | dans le menu « View Report » (Afficher les rapports) est                                                                                                    |
|                 |                          |            | utilisé. Utilisez le calendrier pour indiquer les dates de                                                                                                    |

© i-SENS, Inc. All rights reserved.

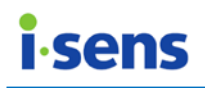

|    |                | début et de fin, ou sélectionnez 1 jour, 3 jours, 7 jours,<br>14 jours, 30 jours, 60 jours, 90 jours, ou toutes les<br>données pour choisir l'intervalle sur la base de la date de<br>fin. |
|----|----------------|----------------------------------------------------------------------------------------------------|
| С. | Bouton d'envoi | Cliquez sur le bouton d'envoi d'e-mail pour produire les                                                                                                    |
|    | d'e-mail       | données.                                                                                                    |

Vous pouvez utiliser cette fonction si vous avez un logiciel de messagerie installé et si une connexion Internet est disponible.

Lorsque vous cliquez sur le bouton d'envoi d'e-mail, le logiciel de messagerie installé sur votre système d'exploitation est appelé. Consultez le manuel de l'utilisateur de votre logiciel de messagerie pour apprendre comment envoyer des e-mails.

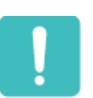

#### Ce que vous devez savoir

Après avoir cliqué sur le bouton d'envoi d'e-mail, vous ne pourrez pas utiliser les autres fonctions de SmartLog jusqu'à la fin de l'envoi de l'e-mail ou son annulation. Toutes les fonctions redeviendront disponibles après l'envoi ou l'annulation de l'e-mail.

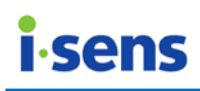

#### 3.6 Imprimer le rapport

Vous pouvez imprimer tous les types de rapports.

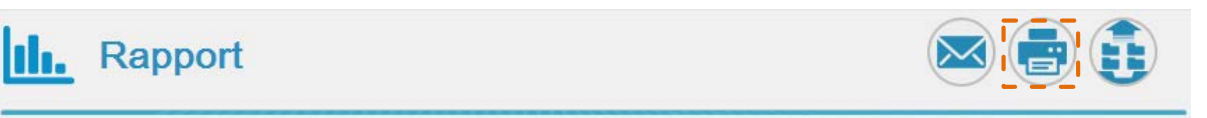

Cliquez sur le bouton d'impression du rapport, suite à quoi l'écran ci-dessous apparaît.

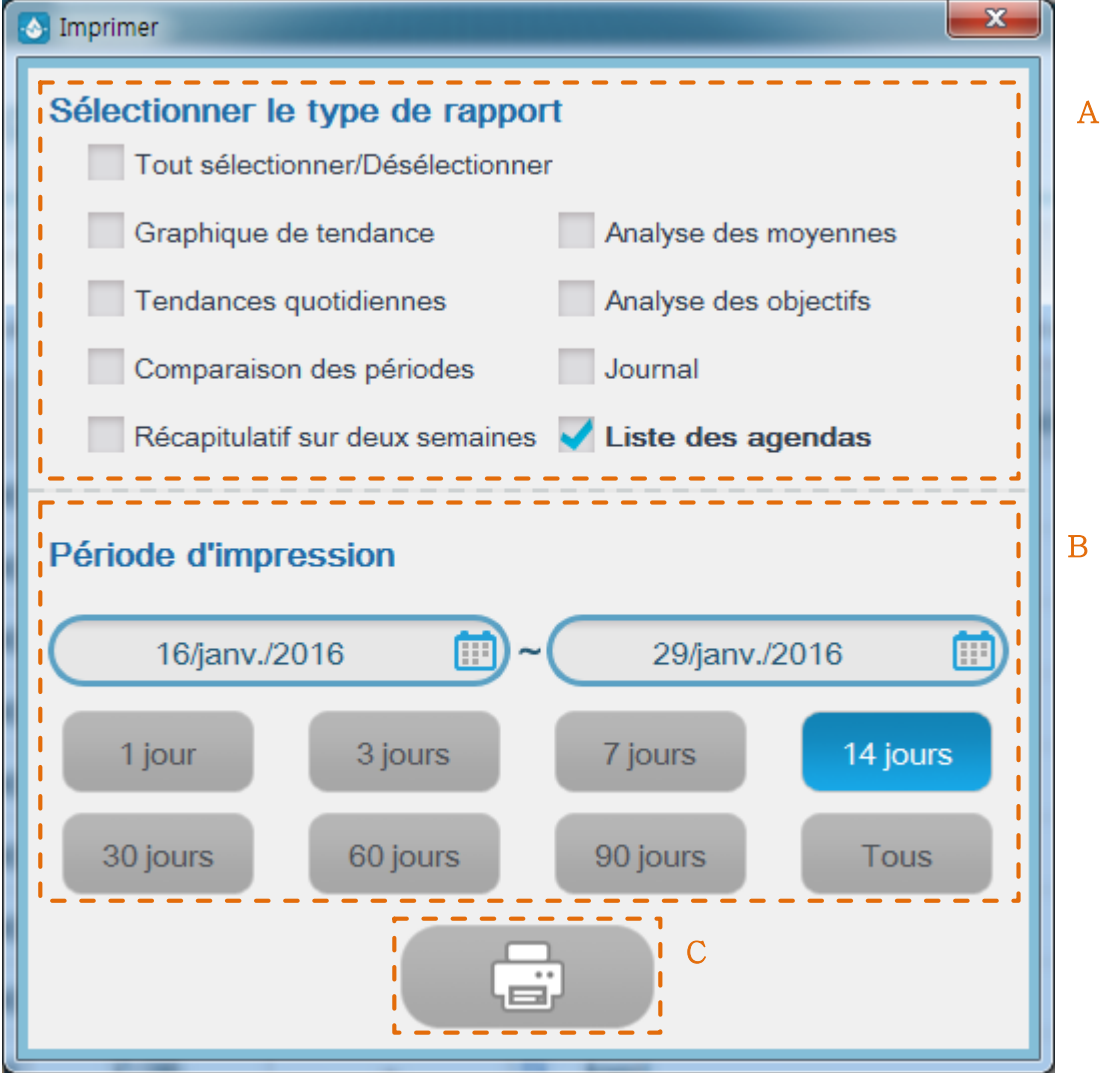

| Élément affiché |             |      | Description                                                   |
|-----------------|-------------|------|---------------------------------------------------------------|
| Α.              | Sélection   | du   | Par défaut, le type de rapport défini dans le menu Afficher   |
|                 | type de rap | port | les rapports est utilisé. Cochez les cases en regard des      |
|                 |             |      | types de rapports souhaités.                                  |
| Β.              | Intervalle  | de   | Par défaut, l'intervalle de dates pour les rapports défini    |
|                 | dates       |      | dans le menu Afficher les rapports est utilisé. Utilisez le   |
|                 |             |      | calendrier pour indiquer les dates de début et de fin, ou     |
|                 |             |      | sélectionnez 1 jour, 3 jours, 7 jours, 14 jours, 30 jours, 60 |

© i-SENS, Inc. All rights reserved.

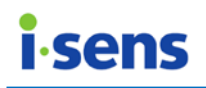

|              | jours, 90 jours, ou toutes les données pour choisir<br>l'intervalle sur la base de la date de fin. |
|--------------|----------------------------------------------------------------------------------------------------|
| C. Bouton    | Cliquez sur le bouton d'impression pour imprimer.                                                  |
| d'impressior |                                                                                                    |

Le type, la période définie, le nom d'utilisateur, la date de naissance, le sexe et le numéro de sécurité sociale du rapport concerné sont imprimés en haut du rapport. Le nom d'utilisateur, le numéro de page, la date et l'heure de l'impression sont imprimés en bas de la page.

#### Ce que vous devez savoir

Lors de l'impression du rapport, d'autres fonctions de SmartLog ne sont pas opérationnelles jusqu'à ce que le travail d'impression soit terminé ou annulé. Cependant, après avoir terminé ou annulé le travail d'impression, toutes les fonctions sont opérationnelles.

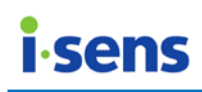

#### 3.7 Saisie manuelle

Ce menu permet d'enregistrer manuellement les glycémies.

Cliquez sur le menu Saisie manuelle, suite à quoi l'écran ci-dessous apparaît.

| SmartLog2                   | TLOG<br>ement Software | ns   04/mai/2000   M                     |               | •       | 9 |
|-----------------------------|------------------------|------------------------------------------|---------------|---------|---|
| Accueil                     | Saisie m               | anuelle                                  |               |         |   |
| <u>A</u><br>Utilisateur     | * Date A<br>* Heure    | 29/janv./2016                            | Insuline<br>C | Humalog | Ð |
| Rapport                     | Glucose<br>Repas       | mg/dL Cétone                             |               |         |   |
| Téléchargement /<br>Données | Quantité du<br>repas B | g Entrée directe                         |               |         |   |
| Saisie                      | Exercice               | kcal Entrée directe                      |               |         |   |
| *                           | Aide-mémoire D         | Veuillez saisir moins de 500 caractères. |               |         | Е |
| *                           |                        |                                          |               | [       | F |

| Élément affiché          | Description                                                                                                    |
|--------------------------|----------------------------------------------------------------------------------------------------|
| A. Données<br>d'insuline | Entrez ou modifiez la date et l'heure de la mesure. Pour<br>saisir des valeurs de cétones, marquez Cétone et<br>saisissez les valeurs.<br>Cétone mmol/L Cétone                                                                                                    |
|                          | Quand il n'y a pas d'entrée de données, " -" est affiché<br>dans le journal de bord et l'agenda. Sélectionnez les<br>informations repas des valeurs de glycémie ensemble.<br>Cliquez sur la flèche du bas pour sélectionner Préprandial,<br>Postprandial et Jeûne.<br>Aucun(e)<br>Préprandial<br>Postprandial<br>Jeûne |

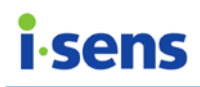

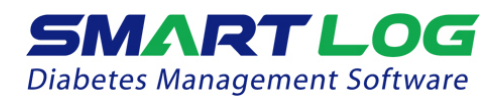

| В. | Iformations<br>Glucides /<br>Exercice | Entrez les informations de glucides et des exercices.<br>Entrée directement les valeurs ou sélectionnez les types<br>désignés de glucides et d'exercice en appuyant sur la<br>flèche comme indiqué ci-dessous.                                                                                                    |
|----|---------------------------------------|----------------------------------------------------------------------------------------------------|
|    |                                       | Quantité du repas    Exercice    kcal    Exercice      kcal      Entrée directe      1 tranche de pain(35g)                                                                                                    |
|    |                                       | 2 tranches de pain(70g)<br>3 tranches de pain(105g)<br>1 bol de riz(70g)<br>2 bols de riz(140g)<br>3 bols de riz(210g)                                                                                                    |
|    |                                       | En sélectionnant les types désignés, il n'est pas autorisé                                                                                                    |
|    |                                       | d'entrer de valeurs.                                                                                                    |
|    |                                       | Lorsque vous souhaitez entrer directement les valeurs,<br>sélectionnez " Entrée directe " et entrez les valeurs<br>souhaitées. Les types de glucides et de l'exercice sont<br>affichés comme "-" dans le rapport lorsque " Entrée<br>directe " est sélectionné et enregistré.                                                                                                |
| C. | Insuline                              | Sélectionnez le type d'insuline et cliquez sur le bouton<br>Ajouter pour ajouter l'insuline à la liste comme ci-<br>dessous.                                                                                                    |
|    |                                       | Insuline Humalog                                                                                                    |
|    |                                       | Utilisateur – Sélectionnez les types d'insuline qui sont<br>ajoutés dans Gestion de la santé. (Consultez la partie<br>« 3.2.2 Catégorie Gestion de la santé » pour plus<br>d'informations sur l'ajout ou la suppression de types<br>d'insuline.)<br>Saisissez le dosage dans la liste des insulines comme ci-<br>dessous. Cliquez sur l'icône (-) pour supprimer une saisie. |
|    |                                       | Humalog 0.5 U                                                                                                    |

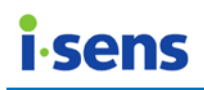

| D. | Aide-mémoire   | Saisissez ou modifiez les informations relatives aux    |  |
|----|----------------|---------------------------------------------------------|--|
|    |                | données acquises en moins de 500 caractères.            |  |
| Ε. | Bouton         | Ce bouton permet d'enregistrer les informations saisies |  |
|    | d'enregistreme | ou modifiées.                                           |  |
|    | nt             | Il est seulement actif pendant l'édition.               |  |
| F. | Bouton         | Ce bouton permet d'annuler des données saisies ou       |  |
|    | d'annulation   | modifiées.                                              |  |
|    |                | Il est seulement actif pendant l'édition.               |  |

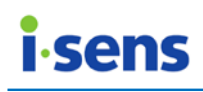

#### 3.8 Paramètres

Le menu Paramètres permet de modifier le format de la date et heure ainsi que les unités de mesure de la glycémie affichée dans le logiciel et les rapports. La langue, le serveur et les objectifs glycémiques par défaut sont définis dans le menu.

Cliquez sur le menu de paramètres, suite à quoi l'écran de paramètres ci-dessous apparaît.

| SmartLog2                   | 10.95.05                       |                                        |                                     |                            |
|-----------------------------|--------------------------------|----------------------------------------|-------------------------------------|----------------------------|
| SMAR<br>Diabetes Manage     | TLOG                           | ns   04/mai/2000   M                   |                                     | V Q                        |
|                             | 🗱 Paramè                       | tres                                   |                                     |                            |
| A                           |                                | Langue du système                      | F Objectifs glycémiques             | par défaut (mg/dL)         |
| ل<br>Utilisateur            |                                |                                        | *Préprandial                        | 79 ~ 130                   |
| B                           | r<br>I Format de la date       | 15/janv./2015                          | <sup>*</sup> Postprandial           | 79 ~ 180<br>70 Préorandial |
| Repport                     | Format de l'heure              | 3:10                                   | *Hyperglycémie                      | 240 Au-dessus              |
| Nappon                      |                                |                                        | Plage totale                        | 79 ~ 180                   |
| Téléchargement /<br>Données | Unité de mesure de<br>glycémie | mg/dL mmol/L                           | l'ordre de tri 🔍 Desc               | cendant 🔘 Ascendant G      |
| Saisie<br>manuelle          | Serveur                        | en tant que serveur                    |                                     |                            |
| *                           |                                | en tant que client avec le s<br>9000/) | erveur (http://[adresse IP du serve | ur):<br>E<br>I             |

| Élément affiché                                     | Description                                                                                                    |
|-----------------------------------------------------|----------------------------------------------------------------------------------------------------|
| A. Paramètres de<br>langue                          | Cet élément permet de sélectionner la langue.<br>Sélectionnez Langue du système pour utiliser la<br>langue du PC de l'utilisateur. Lorsque la langue est<br>modifiée, l'unité de mesure de glycémie ainsi que le<br>format de la date et de l'heure sont réglés sur les<br>valeurs standard du pays parlant cette langue. |
| B. Format de la date / de l'heure                   | Cet élément permet de sélectionner le format de la date et de l'heure.                                                                                                    |
| C. Paramètre<br>d'unité de<br>mesure de<br>glycémie | Cet élément permet de sélectionner l'unité de mesure de glycémie.                                                                                                    |

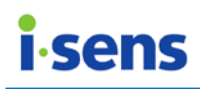

| D. | Paramètres du<br>serveur | Cet élément permet de sélectionner l'emplacement du<br>serveur. Sélectionnez en tant que serveur si le serveur<br>est sur le PC. Sélectionnez en tant que client en utilisant<br>le serveur suivant et saisissez l'adresse si le serveur est<br>en dehors du PC.<br>Une fois qu'une adresse a été inscrite en tant que<br>serveur externe, elle est sauvegardée dans la boîte de<br>sélection pour permettre une sélection plus rapide. |
|----|--------------------------|----------------------------------------------------------------------------------------------------|
| Ε. | Bouton de                | Cet élément permet de supprimer l'adresse de la boîte                                                                                                    |
|    | suppression du           | de sélection des serveurs externes.                                                                                                    |
|    | serveur                  |                                                                                                    |
| F. | Objectifs                | Cet élément permet de définir les objectifs glycémiques                                                                                                    |
|    | glycémiques par          | par défaut.                                                                                                    |
|    | défaut                   | L'objectif glycémique définie ici est automatiquement<br>enregistrée comme valeur d'objectif de glycémie pour<br>les nouveaux utilisateurs.                                                                                                    |
|    |                          | Gestion de la santé du menu Utilisateur.                                                                                                    |
| G. | Ordre de tri             | Définir l'ordre de tri chronologique des données de glycémie dans le journal de bord, l'agenda et exporter les données sous format Excel (XLS, CSV).                                                                                                    |
| Η. | Bouton                   | Ce bouton permet d'enregistrer les informations saisies                                                                                                    |
|    | d'enregistremen          | ou modifiées.                                                                                                    |
|    | t                        | Il est seulement actif pendant l'édition.                                                                                                    |
| Ι. | Bouton                   | Ce bouton permet d'annuler des données saisies ou                                                                                                    |
|    | d'annulation             | modifiées.                                                                                                    |
|    |                          | Il est seulement actif pendant l'édition.                                                                                                    |

# Ce o

📕 Ce que vous devez savoir

Informations importantes au sujet des unités de mesure de glycémie

- Les unités de mesure de glycémie standard dépendent des pays et des régions. Par exemple, les mg/dl sont utilisés aux États-Unis, tandis que les mmol/l sont utilisées au Royaume-Uni. L'unité mmol/l est affichée avec une décimale, contrairement à l'unité mg/dl.
- L'unité de mesure de glycémie a une incidence significative sur les informations affichées, et l'utilisation de la mauvaise unité peut compromettre le traitement.

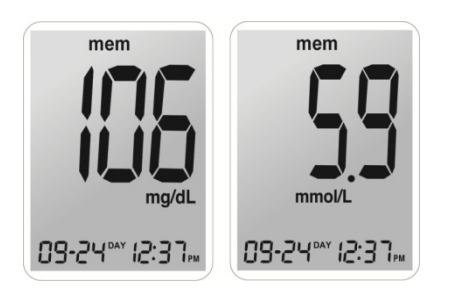

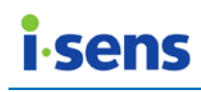

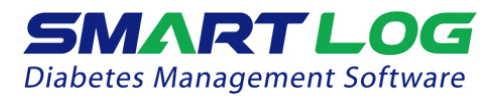

# Remarque

Des organismes de santé majeurs ont recommandé les plages cibles suivantes dans leurs directives de pratique clinique.

[A] American Diabetes Association, « Standards of Medical Care in Diabetes – 2016. » Diabetes Care. Janvier 2016 ; 35(1):S15, S100.

□ En mg/dl

| Plage cible avant le rep | as* 70-99 mg/dl |
|--------------------------|-----------------|
| Plage cible après le rep | as* <140 mg/dl  |

En mmol/l
 Plage cible avant le repas\* 3,9-5,5 mmol/l
 Plage cible après le repas\* <7,8 mmol/l</li>

[B] American Association of Clinical Endocrinologists Guidelines for Intensive Diabetes Self-management

| 🗖 En mg/dl                  |              |
|-----------------------------|--------------|
| Plage cible avant le repas* | 90-110 mg/dl |
| Plage cible après le repas* | 90-140 mg/dl |

| 🖵 En mmol/l                 |                |
|-----------------------------|----------------|
| Plage cible avant le repas* | 5,0-6,1 mmol/l |
| Plage cible après le repas* | 5,0-7,8 mmol/l |

| [C] Canadian Diabetes Asso  | ciation         |
|-----------------------------|-----------------|
| Plage cible avant le repas* | 4,0-7,0 mmol/l  |
| Plage cible après le repas* | 5,0-11,8 mmol/l |

\* Ces valeurs s'appliquent aux plages cibles pré ou postprandiales pour des objectifs spécifiques à l'utilisateur et à son type de diabète (de type 1 ou 2).

# Informations importantes

Toujours consulter votre professionnel de santé pour définir les objectifs glycémiques.

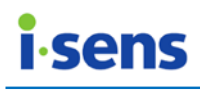

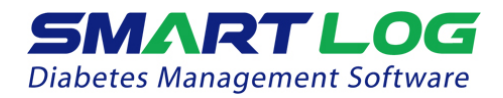

## 4. Annexe

#### 4.1 Annexe A Glossaire

Cette annexe décrit les termes utilisés dans le manuel de l'utilisateur SmartLog.

#### Médicaments administrés par voie orale

Médicaments avalés sous forme de pilule ou de liquide.

#### Valeurs hyperglycémiques

Un niveau anormalement élevé de la glycémie dans le sang.

#### Plage de repas

Une plage qui vous permet de diviser la journée en huit plages horaires différentes.

#### Traitement diététique

Traitement médical supplémentaire destiné à soigner des maladies par un contrôle du régime alimentaire.

#### Traitement par l'exercice

Traitement médical supplémentaire destiné à soigner des maladies par l'exercice physique.

#### Insuline

Une hormone secrétée par le pancréas qui stimule le captage du glucose par les cellules du corps.

#### Médiane

Moyenne des valeurs de glycémie maximale et minimale.

#### Glycémie moyenne

La moyenne arithmétique calculée sur un ensemble de glycémies.

#### Écart type

Une mesure de la dispersion d'un ensemble des glycémies par rapport à la valeur moyenne dans le graphique de comparaison des périodes.

#### Champ

Une zone de la mémoire de l'ordinateur ou un programme où des données (nombres, nomes et textes) peuvent être saisies, modifiées ou stockées.

#### Niveau de glycémie

Mesure des niveaux de glycémie dans la circulation sanguine.

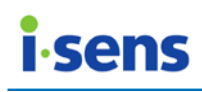

#### 4.2 Dépannage

Cette annexe vous aidera à résoudre les problèmes que vous pourrez rencontrer lors de votre utilisation de SmartLog Si vous ne parvenez tout de même pas à résoudre le problème, contactez le service clientèle.

| Problème                                                  | Solution                                                                                                    |  |
|-----------------------------------------------------------|----------------------------------------------------------------------------------------------------|--|
| SmartLog ne démarre pas.                                  | <ol> <li>Le logiciel de contrôle du diabète<br/>SmartLog est peut-être déjà ouvert.<br/>Dans ce cas, cliquez sur l'icône du<br/>logiciel de contrôle du diabète<br/>SmartLog.</li> <li>Fermez tous vos logiciels en cours<br/>d'exécution et relancez-les.</li> <li>Redémarrez votre ordinateur puis<br/>exécutez le programme.</li> </ol>                                                                                                    |  |
|                                                           | <ol> <li>Si les solutions ci-dessus ne<br/>fonctionnent pas, désinstallez puis<br/>réinstallez le logiciel.</li> </ol>                                                                                                    |  |
| SmartLog est incapable de communiquer<br>avec le lecteur. | <ol> <li>Fermez SmartLog puis relancez-le.</li> <li>Vérifiez que le câble est branché<br/>correctement.</li> <li>Un programme autre que SmartLog est<br/>susceptible d'utiliser le port de<br/>communication. Fermez tous les<br/>logiciels puis lancez SmartLog.</li> <li>Vérifiez la batterie du lecteur. Si le<br/>symbole de batterie clignote sur le<br/>lecteur, changez la batterie.</li> <li>Redémarrez votre PC et réessayez.</li> </ol> |  |
| Vous ne pouvez pas imprimer depuis<br>SmartLog.           | <ol> <li>Vérifiez que l'imprimante est sous<br/>tension.</li> <li>Si vous utilisez une imprimante réseau,<br/>assurez-vous qu'elle est en ligne.</li> <li>Assurez-vous que le câble de<br/>l'imprimante est branché correctement.</li> </ol>                                                                                                    |  |
| Les données saisies manuellement ne sont pas affichées.   | <ol> <li>Assurez-vous que la date sélectionnée<br/>et la date des données saisies<br/>correspondent. Sinon, modifiez la date.</li> </ol>                                                                                                    |  |

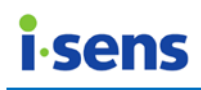

#### 4.3 Assistance technique

Si vous rencontrez des difficultés dans l'utilisation de SmartLog, consultez le manuel de l'utilisateur de SmartLog. Pour recevoir davantage d'assistance technique, veuillez contacter le service clientèle de Dinno Santé, le distributeur i-SENS en France ou i-SENS.

#### **8** Siège de i-SENS

| Pays        | République de Corée |
|-------------|---------------------|
| Département | Service clientèle   |
| E-mail      | csteam@i-sens.com   |
| Site Web    | www.i-sens.com      |

#### Siège de Dinno Santé

| Pays        | France             |
|-------------|--------------------|
| Département | Service clientèle  |
| E-mail      | info@dinnosante.fr |
| Site Web    | www.dinnosante.fr  |

#### Autres requêtes

Si vous avez besoin d'aide, contactez Dinno Santé, le représentant i-SENS en France et consultez

www.i-sens.com pour des informations plus détaillées.

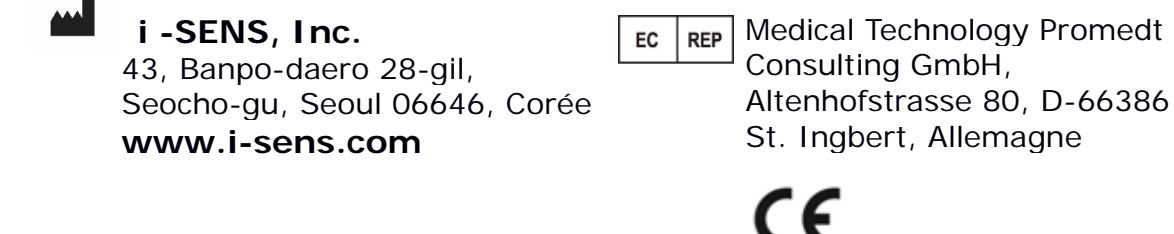